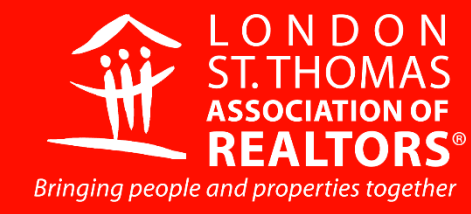

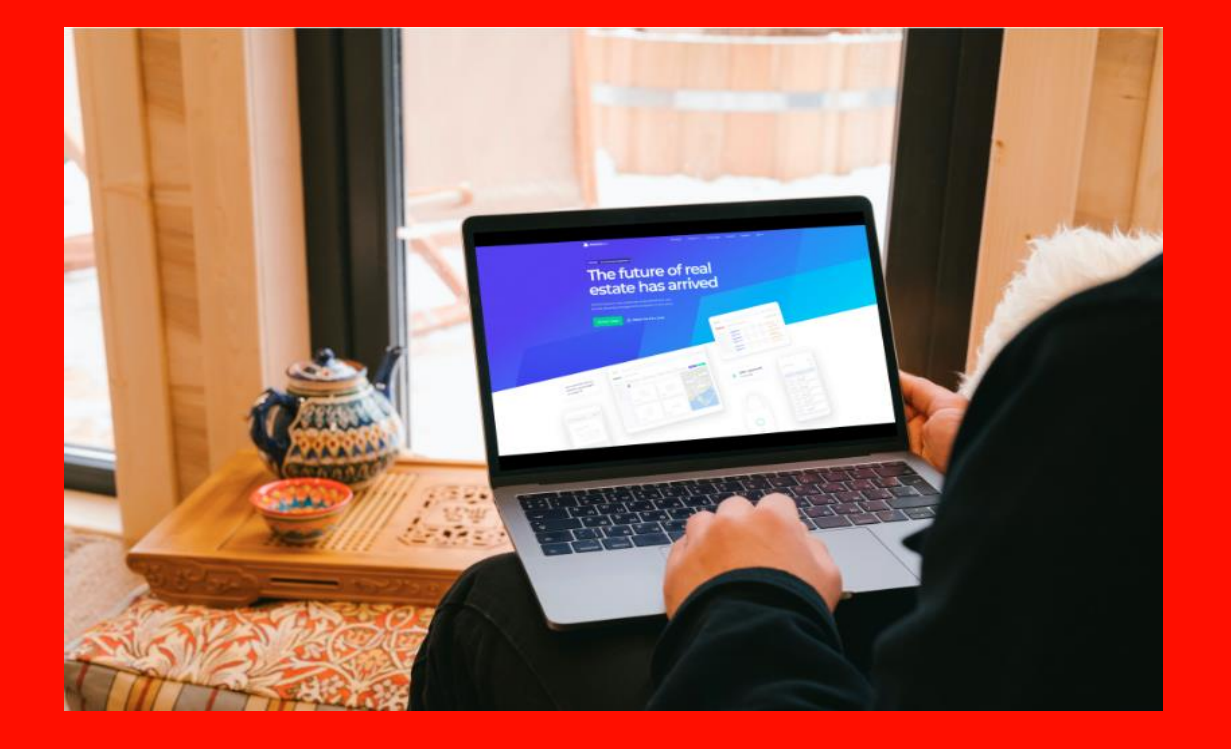

# INTRODUCTION TO BROKERBAY® COURSE HANDBOOK

learning@lstar.ca

# **CONTENTS**

#### NOTES

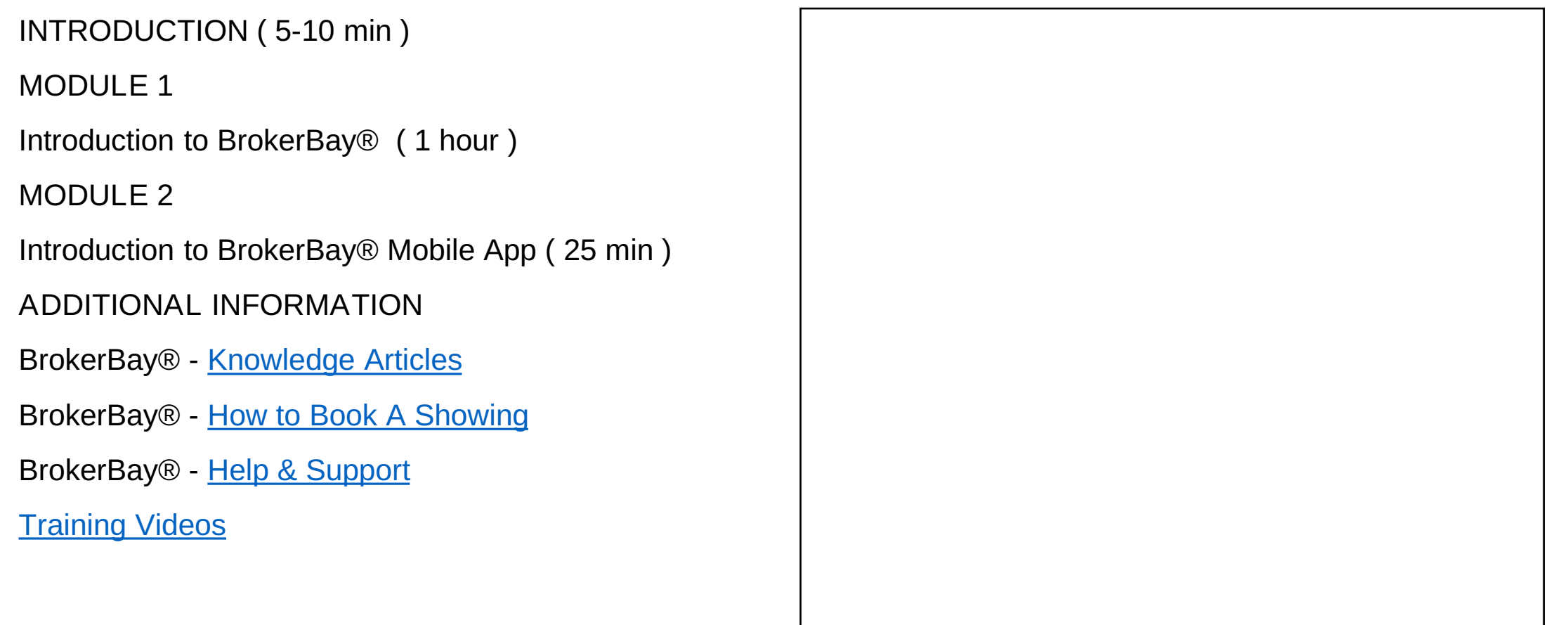

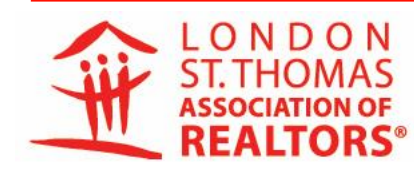

FOCUSED ON OUR To be the resource of choice for REALTOR® members and their communities.

PURSUING OUR

To enhance REALTOR® member professionalism by providing education, tools and advocacy to support them in serving the community

UPHOLDING OUR

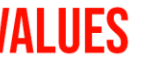

- Member-Centric Professionalism
- Thought-Leader · Integrity
- Community-Minded

# **INTRODUCTION TO BROKERBAY®**

Purpose

Members and Brokerage Staff to be introduced to BrokerBay® and learn basic hands-on information on how to use the platform.

Duration

1.5 hours

Course Goals

- Provide hands-on information session to support Members' and Brokerage Staff's onboarding and use of BrokerBay®
- Demonstrate set up of BrokerBay® on Members' devices (Laptop, Desktop, Tablet and Phone)

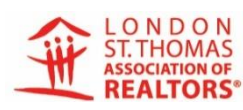

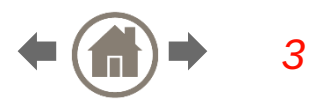

# MODULE 1 (1 HOUR)

## Introduction to BrokerBay®

- 1. How to set-up a Profile
- 2. How to complete the Showing Configuration
- 3. How to Message Agents (regarding offers)
- 4. How to use Offer Registration (and how to set up)
- 5. How to send a Message (text)
- 6. How to manually add a Showing (why its important to do it)

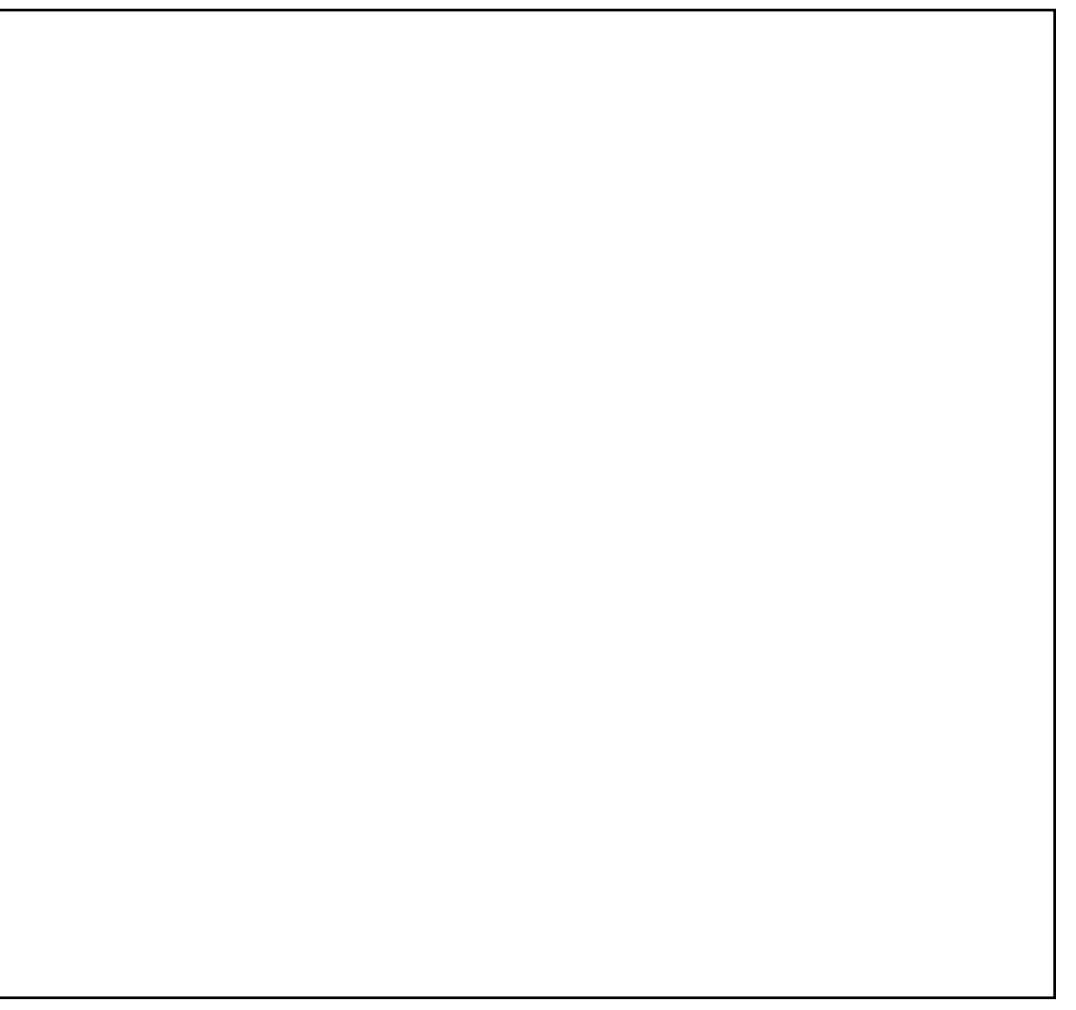

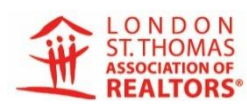

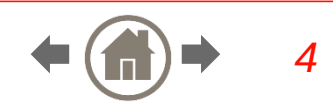

## **HOW TO SET-UP PROFILE**

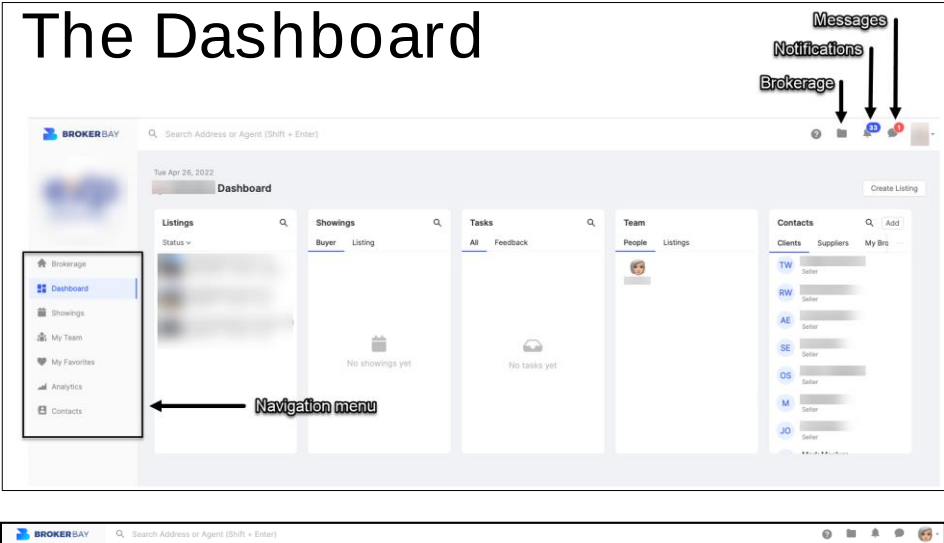

| BROKER BAY                                                                                        | Q Search Address or Agent (Shift + Enter)                                                            |                                                                                                    |                                                    | 0 🖿 🗍 🗭 🥳- |
|---------------------------------------------------------------------------------------------------|----------------------------------------------------------------------------------------------------|----------------------------------------------------------------------------------------------------|----------------------------------------------------|------------|
|                                                                                                   | Keise Bonita Hannon Unverfiel LSTAR: 008259 Profile Front Desk Instructions Listing Settings Billing |                                                                                                    |                                                    |            |
|                                                                                                   | 🖕 You do not appear in your brokerage's data feeds. You may want to investigat                       | e further. Why?                                                                                                    |                                                    |            |
| Annin Qurue<br>Breisrage<br>Dauhdaard<br>Strawing<br>My Favortas<br>Annin<br>Anaytica<br>Contacta |                                                                                                    | Details<br>Profit Parts<br>Profit Name<br>Profit Name<br>Contact<br>Contact<br>C | C<br>Last Name<br>Hanon<br>Office Extension<br>Ext |            |
| Collapse Menu                                                                                     |                                                                                                    | Show Password                                                                                                    |                                                    | 8          |

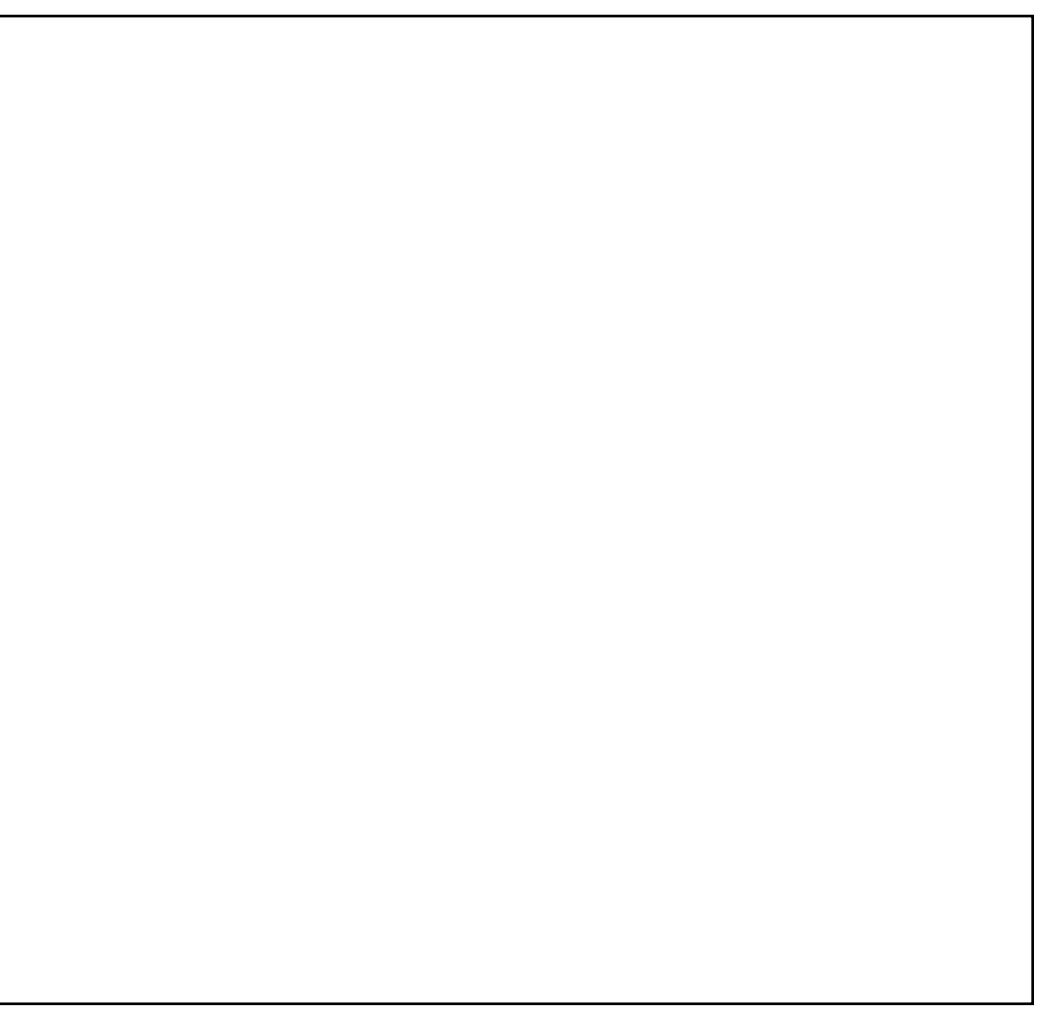

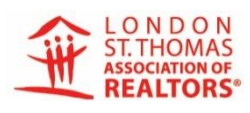

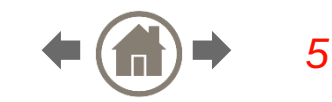

## The Dashboard of a Listing

 Configure your showings (formerly Listing Worksheet)

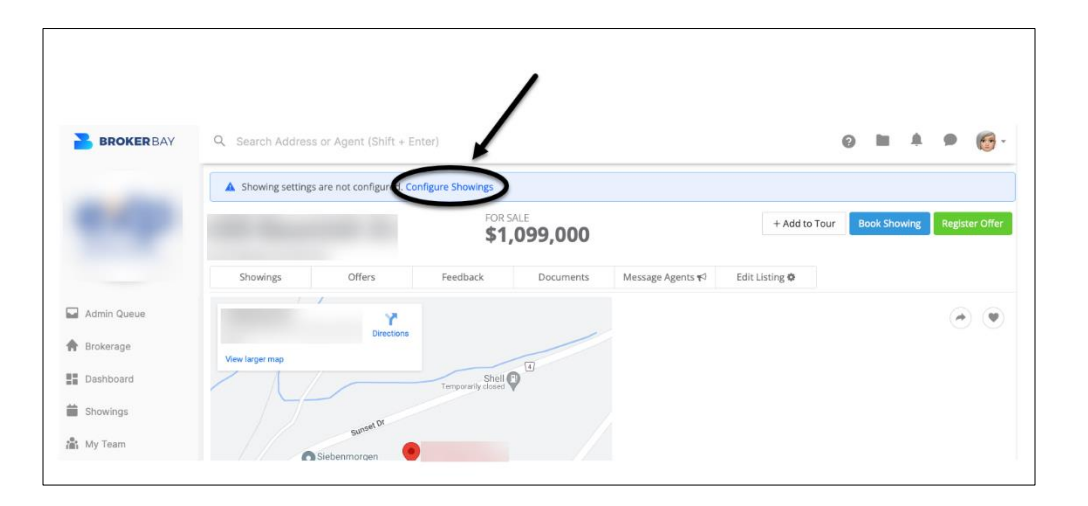

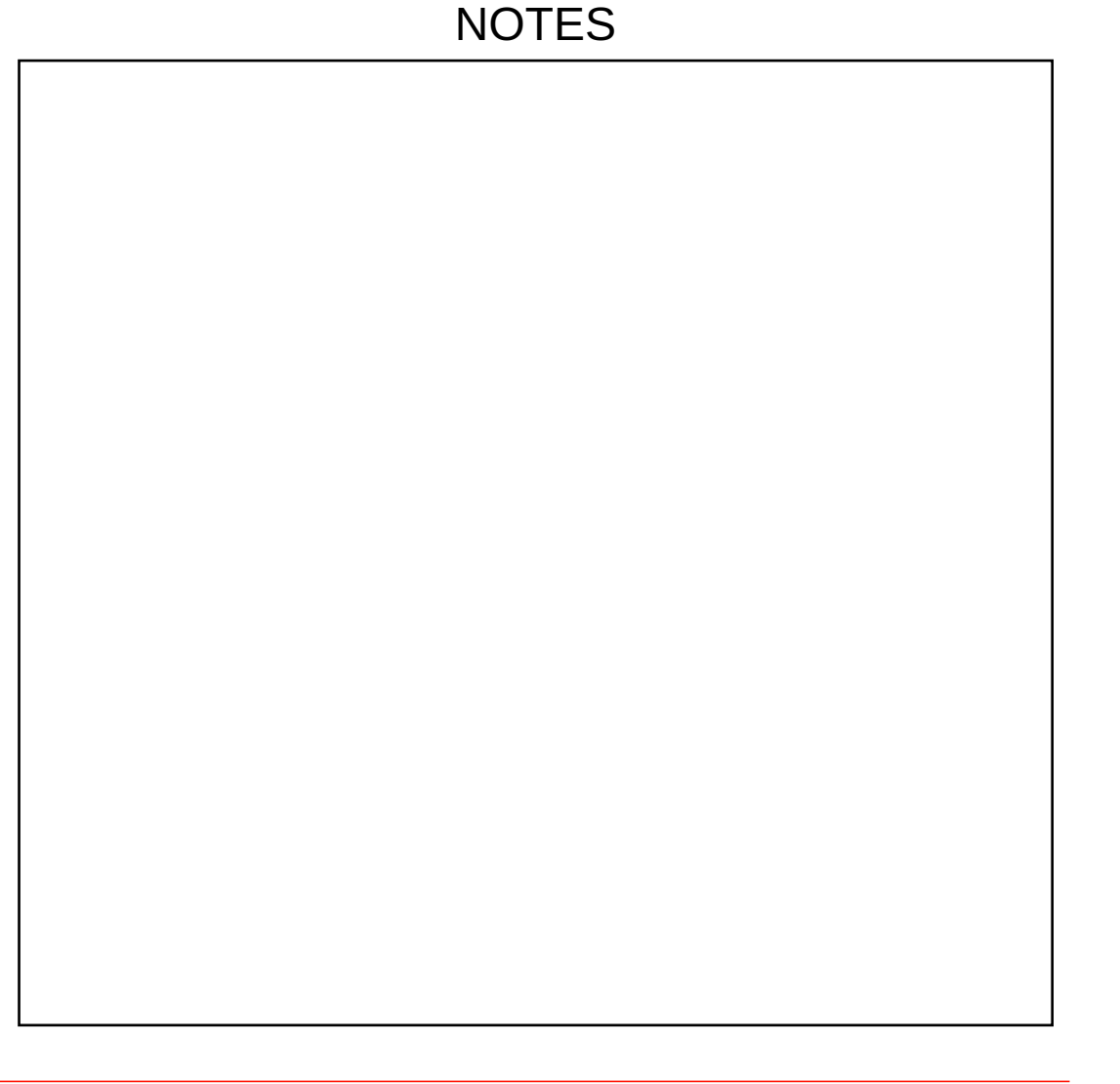

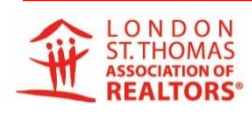

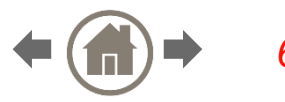

# Showing Configurations & Showing Settings

- 1. Turn off showings if needed
- 2. Example: offer received but no deposit cheque
- 3. Mandatory fields are highlighted in yellow

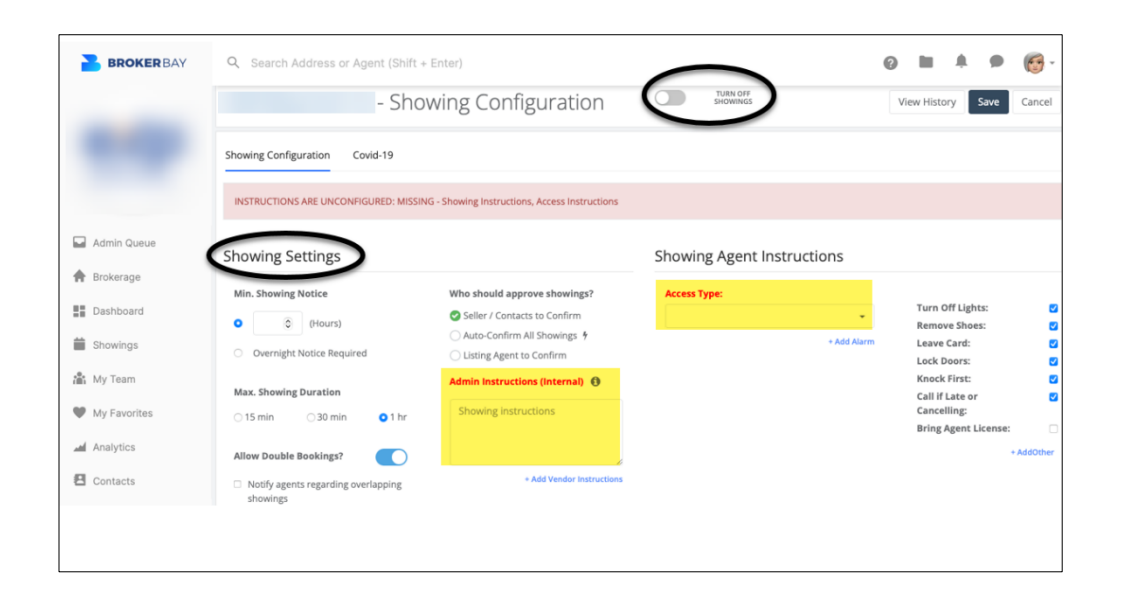

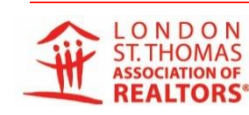

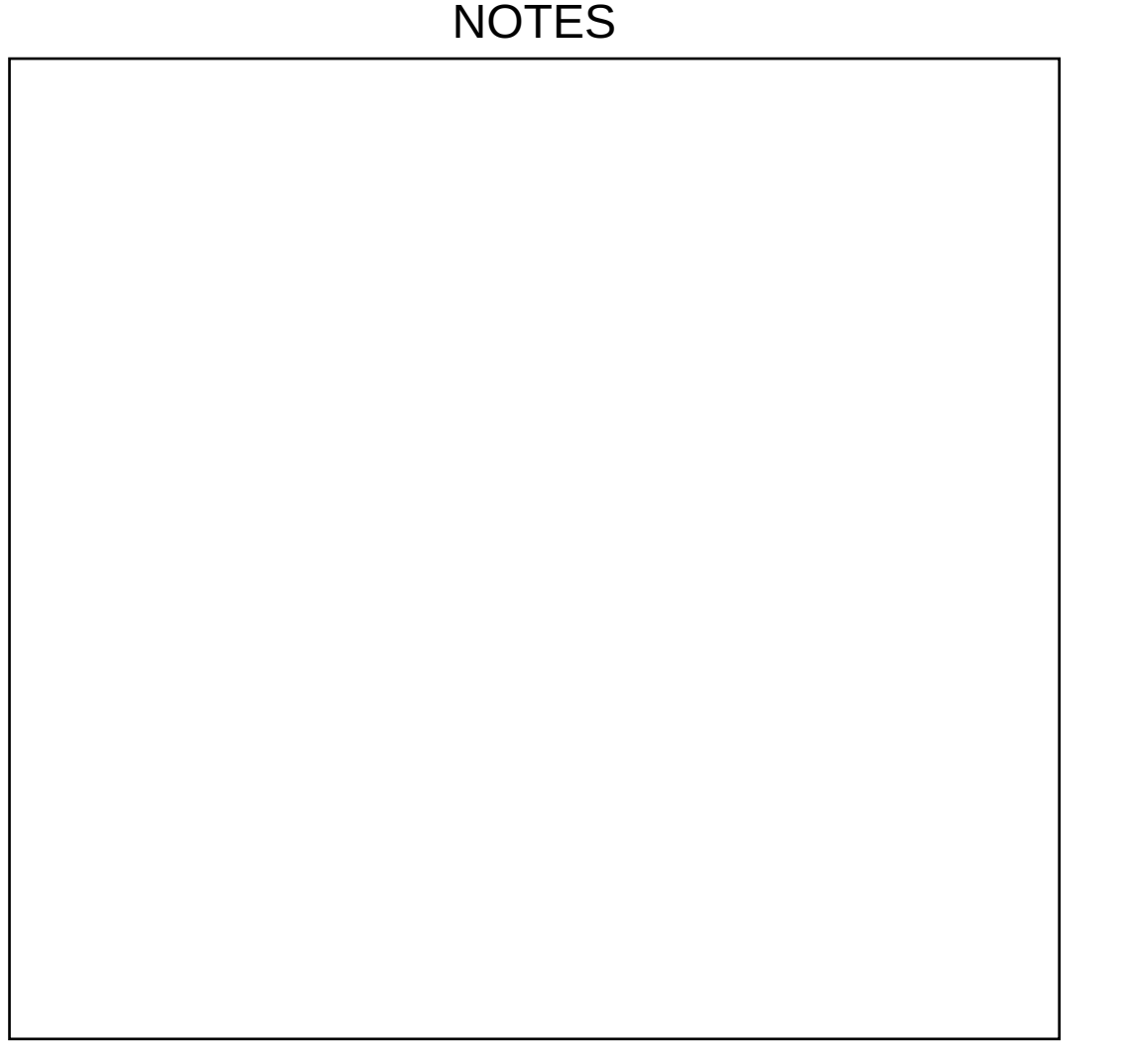

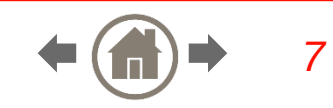

NOTES

# Adding Seller to confirm their own showings

**1**. Add contacts to confirm their own showings and set up Agent preferences for showing requests.

|                               | Virtual Showing Set           | tings                              |       |                                                      |                                                                               |               |
|-------------------------------|-------------------------------|------------------------------------|-------|------------------------------------------------------|-------------------------------------------------------------------------------|---------------|
|                               | 3D Virtual Showings           |                                    |       |                                                      |                                                                               |               |
| dmin Queue                    | Add Contact                   | ntacts                             |       |                                                      |                                                                               |               |
| okerage                       | Name                          | Email                              | Phone | Device<br>Permissions                                | Subscribed                                                                    |               |
| ashboard<br>nowings<br>y Team | JANE SMITH<br>Agent - Primary | JANE@EMAIL.COM<br>RECEIVING EMAILS |       | CONFIRM - YES<br>DENY - YES<br>CAN SOFT SUGGEST TIME | Booked<br>Confirmed<br>Cancelled<br>Deny<br>Time Change<br>Feedback Collected | Edit   Delete |
| y Favorites<br>nalytics       | Agent - Primary               | RECEIVING EMAILS                   |       | CONFIRM - YES<br>DENY - YES<br>CAN SOFT SUGGEST TIME | Booked<br>Confirmed<br>Cancelled<br>Deny<br>Time Change                       | Edit   Delete |
| intacts                       | Showing Availability          | / Restrictions                     |       |                                                      |                                                                               |               |

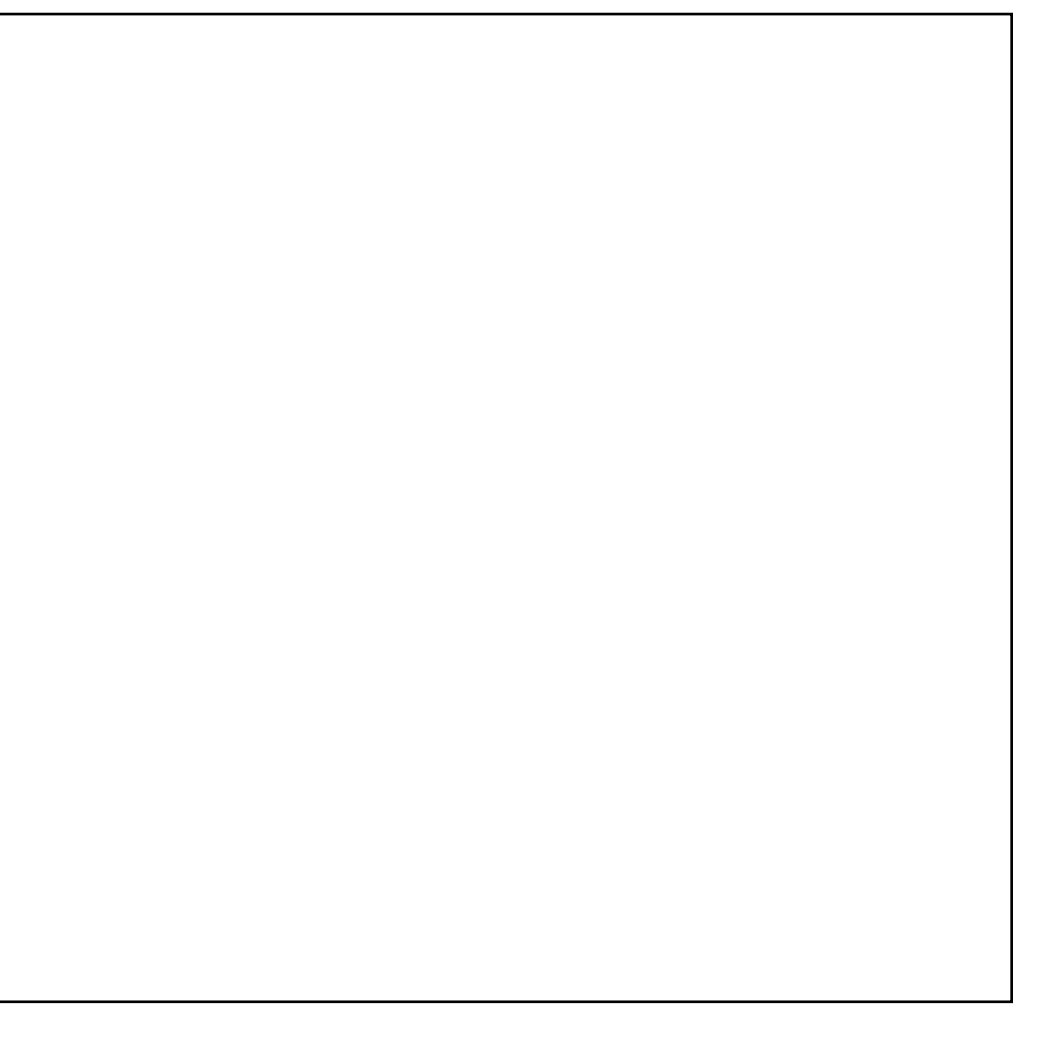

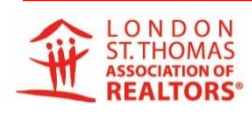

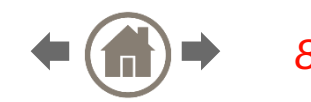

#### NOTES

# Adding Seller to confirm their own showings

- 1. Simply click and drag to select all the time slots that apply.
- 2. You also have the option to select just one entire day for restrictions.

| BROKER BAY   | Q Search Address of    | r Agent (Shift + | Enter)        |                |                |            |               |               |               | 0 |  | 6 |
|--------------|------------------------|------------------|---------------|----------------|----------------|------------|---------------|---------------|---------------|---|--|---|
|              | Showing Availabili     | ty / Restricti   | ons           |                |                |            |               |               |               |   |  |   |
|              | 🛗 Weekt                | days             | and drag you  | r cursor to se | elect multiple | time slots |               |               |               |   |  |   |
|              | Custom Selector        |                  | MON<br>OFF ON | TUE<br>OFF ON  | WED<br>OFF ON  |            | FRI<br>OFF ON | SAT<br>OFF ON | SUN<br>OFF ON |   |  |   |
| Admin Queue  | Available / Restricted | 7:00 am          | vailable      | Available      | Available      | Available  | Available     | Available     | Available     |   |  |   |
| A Brokerage  | 🔿 Auto-Confirm 🕴       | 7:30 am          | Available     | Available      | Available      | Available  | Available     | Available     | Available     |   |  |   |
| Dashboard    |                        | 8:00 am          | Available     | Available      | Available      | Available  | Available     | Available     | Available     |   |  |   |
| Showings     |                        | 8:30 am          | Available     | vailable       | Available      | Available  | Available     | Available     | Available     |   |  |   |
| 🏦 My Team    |                        | 9:00 am          | Available     | Available      | Available      | Available  | Available     | Available     | Available     |   |  |   |
| My Favorites |                        | 9:30 am          | Available     | Available      | Available      | Available  | Available     | Available     | Available     |   |  |   |
| Analytics    |                        | 10:00 am         | Available     | Available      | Available      | Available  | Available     | Available     | Available     |   |  |   |
| Contacts     |                        | 10:30 am         | Available     | Available      | Available      | Available  | Available     | Available     | Available     |   |  |   |
|              |                        | 11:00 am         | Available     | Available      | Available      | Available  | Available     | Available     | Available     |   |  |   |
|              |                        | 11:30 am         | Available     | Available      | Available      | Available  | Available     | Available     | Available     |   |  |   |

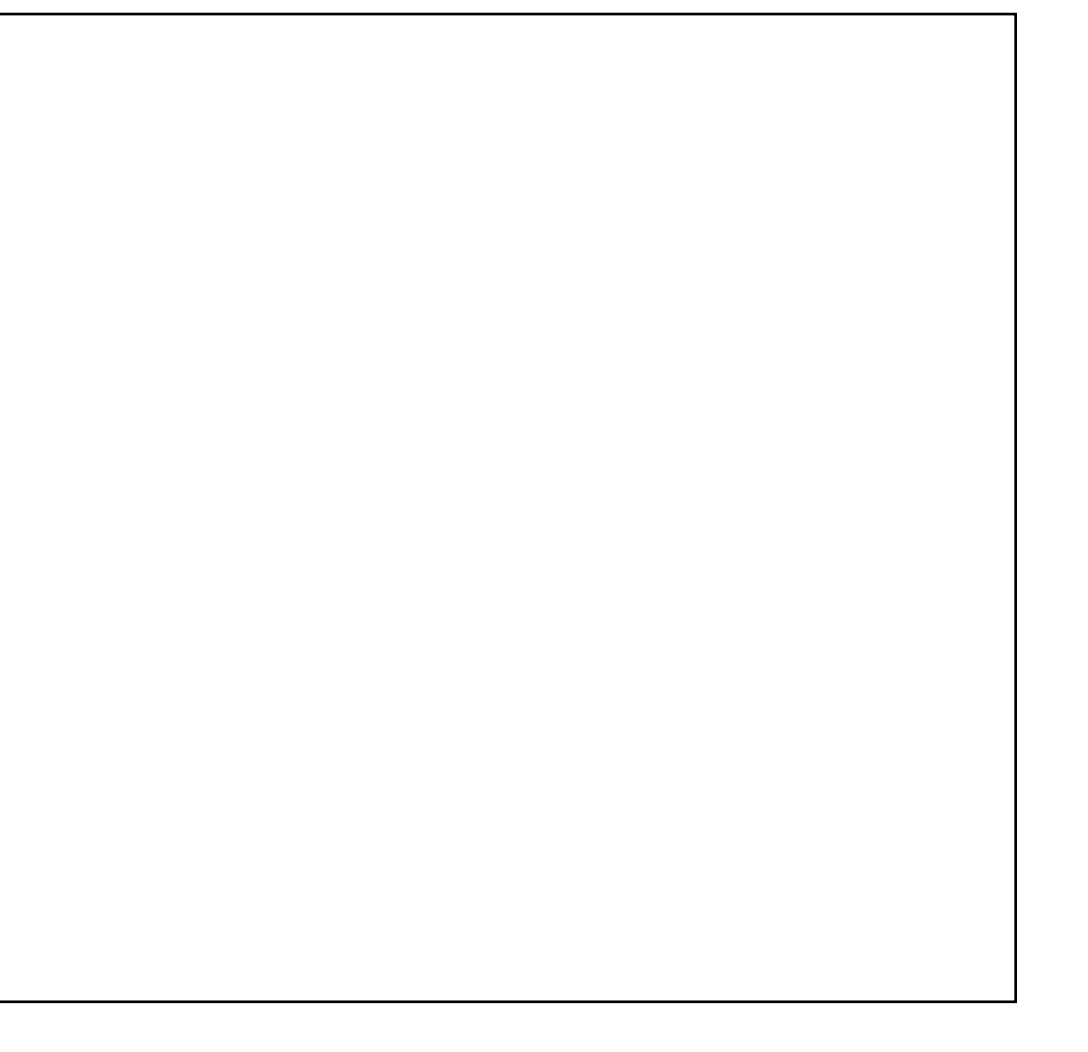

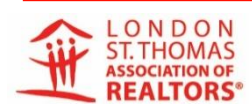

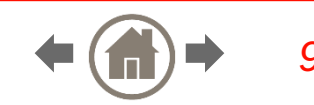

## **Messaging Agents**

- 1. Click on the Listing
- 2. Click on the Tab Message Agent

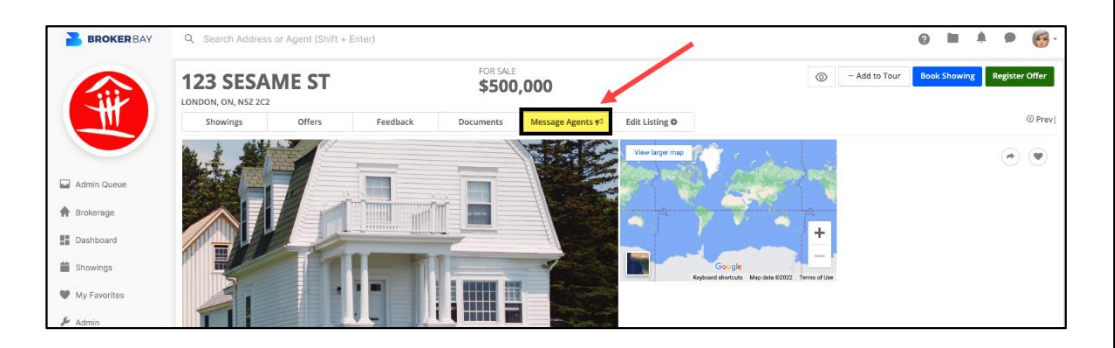

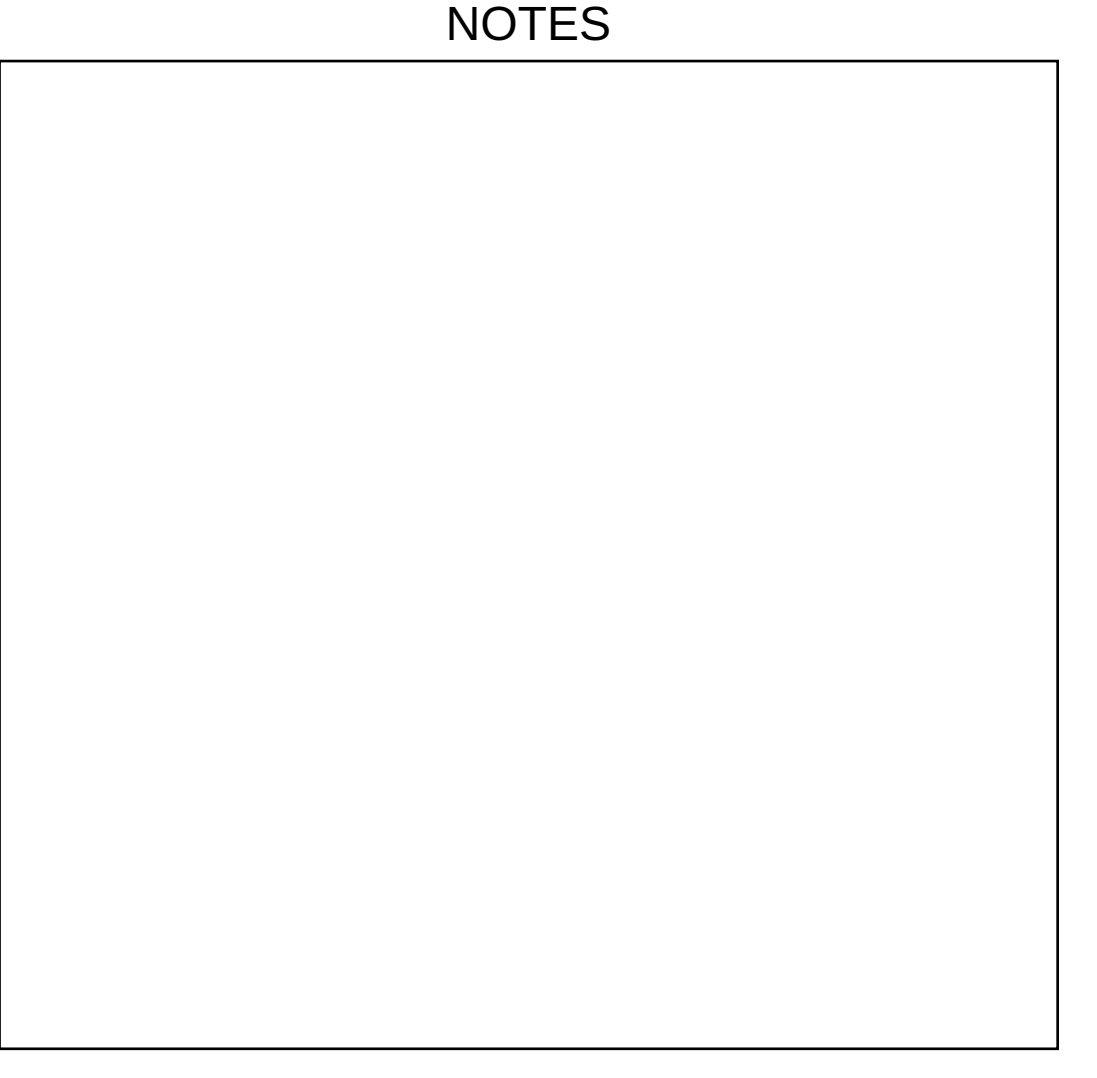

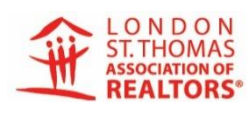

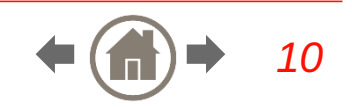

#### NOTES

## **Messaging Agents**

**3**. The Message Showing Agents window will open.

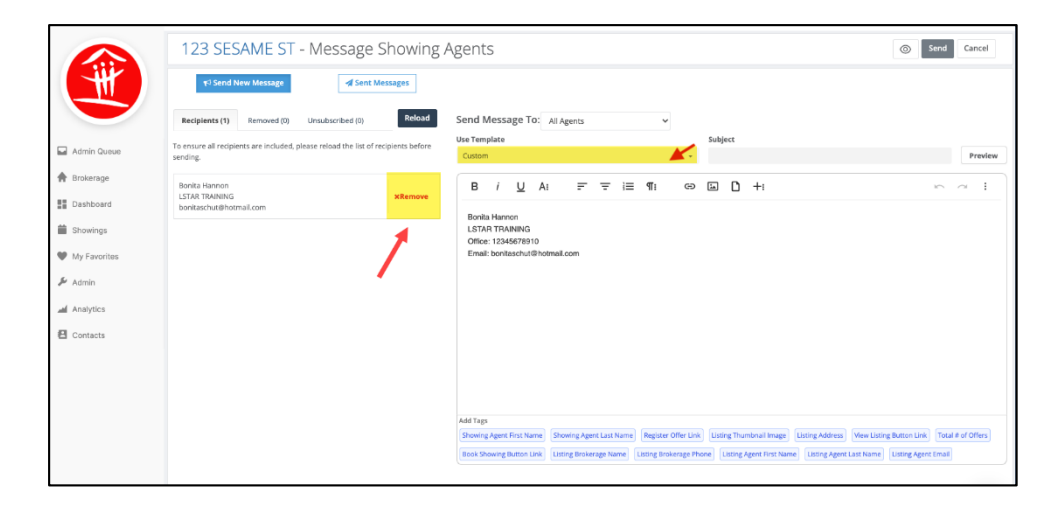

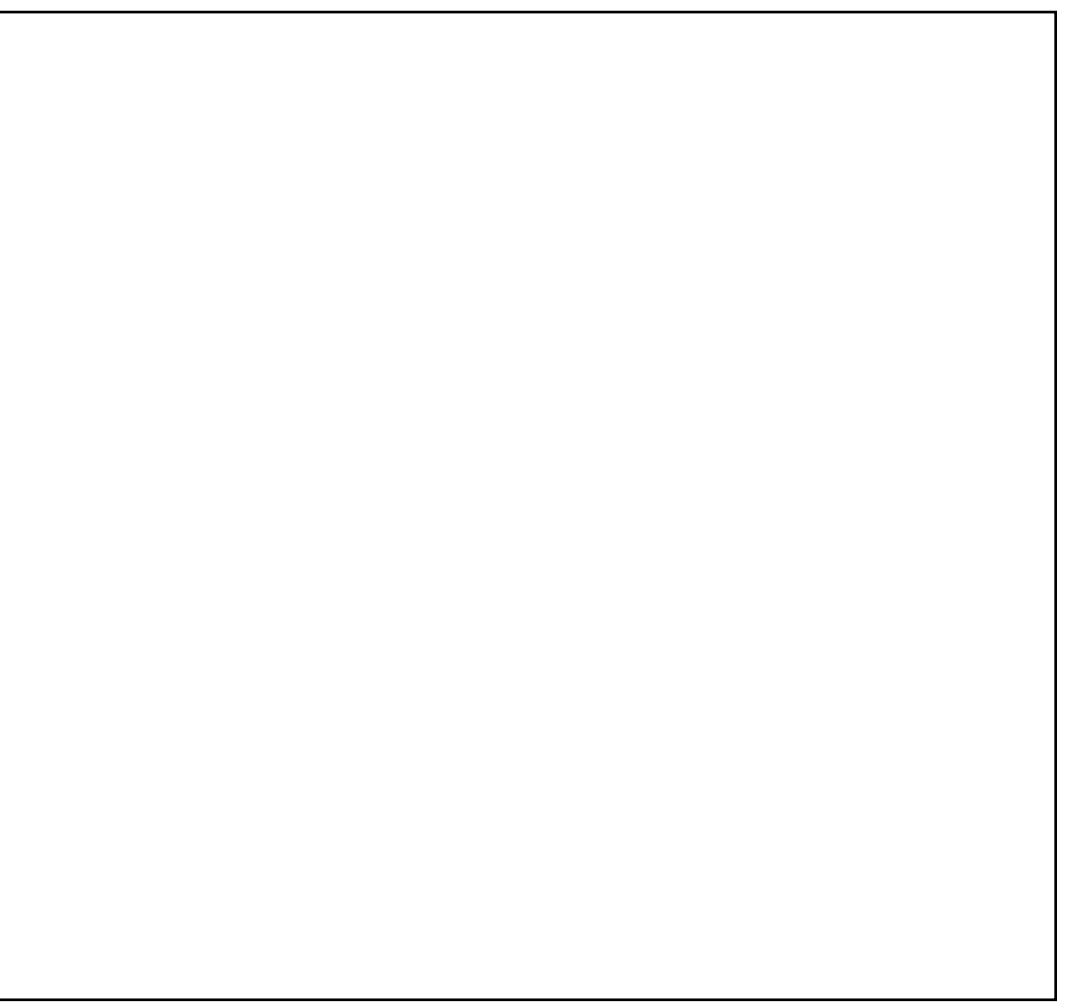

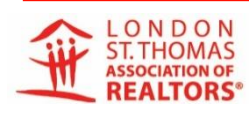

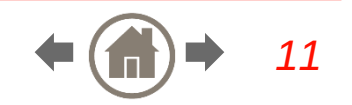

#### NOTES

## Messaging Agents

- 4. Remove any Agents that you do not want receiving this message.
- 5. You cannot add Agent's emails, which makes it even more important that you manually add showing for those that cannot/will not in the system.

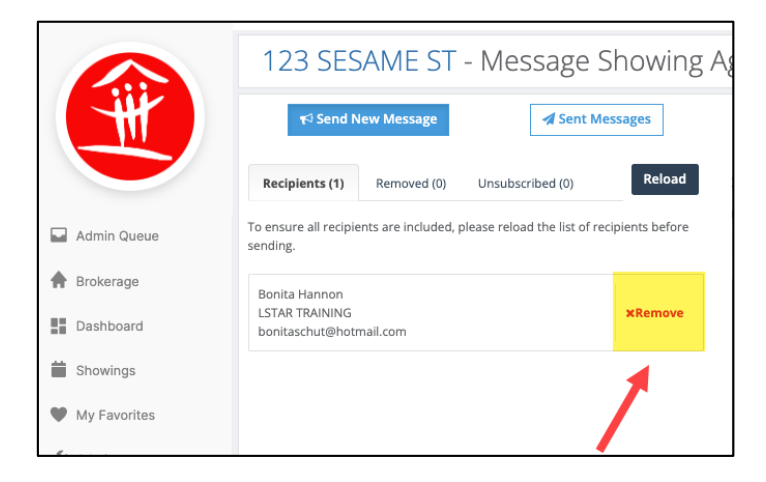

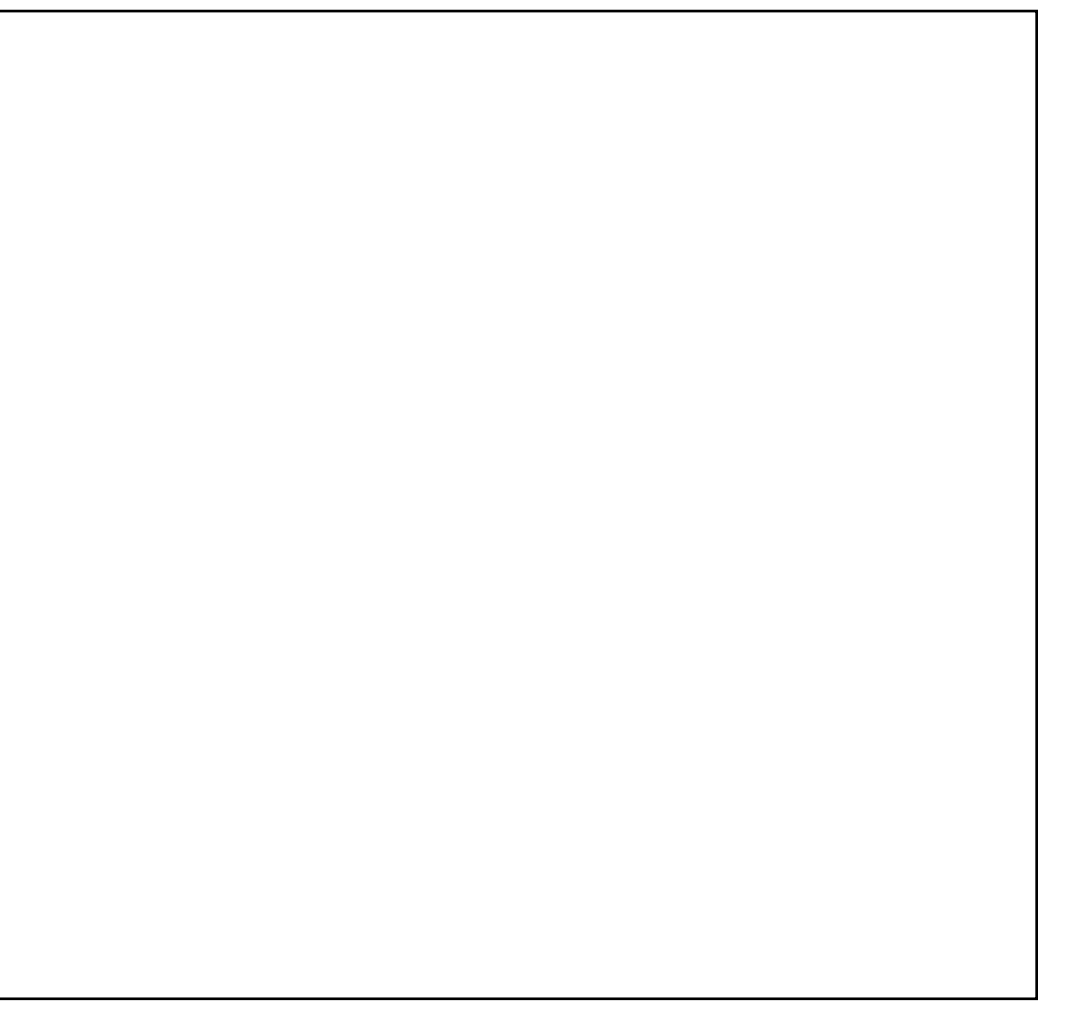

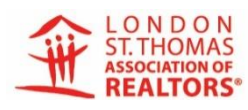

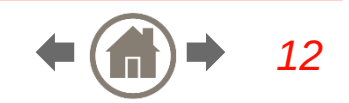

#### NOTES

## Messaging Agents

- 6. Choose which template you want to use.
- 7. You can create custom templates under your profile.

| ents                                         |                         |                     |                         |                       | 0                      | Send Cancel          |
|----------------------------------------------|-------------------------|---------------------|-------------------------|-----------------------|------------------------|----------------------|
| and Massage Ter                              |                         |                     |                         |                       |                        |                      |
| enu wessage ro.                              | All Agents              | v                   | Cuble at                |                       |                        |                      |
| Custom                                       |                         |                     | Subject                 |                       |                        | Previe               |
| B <i>i <u>U</u> A:</i>                       | = = =                   | :¶:©                | 🖾 🗅 +:                  |                       |                        | 6 A I                |
| Office: 12245678910                          |                         |                     |                         |                       |                        |                      |
| Office: 12345678910<br>Email: bonitaschut@ho | mail.com                |                     |                         |                       |                        |                      |
| udd Tags                                     | mail.com                |                     |                         |                       |                        |                      |
| udd Tags<br>Showing Agent First Name         | Showing Agent Last Name | Register Offer Link | Listing Thumbnail Image | Listing Address) (Vie | ew Listing Button Lini | k) Total # of Offers |

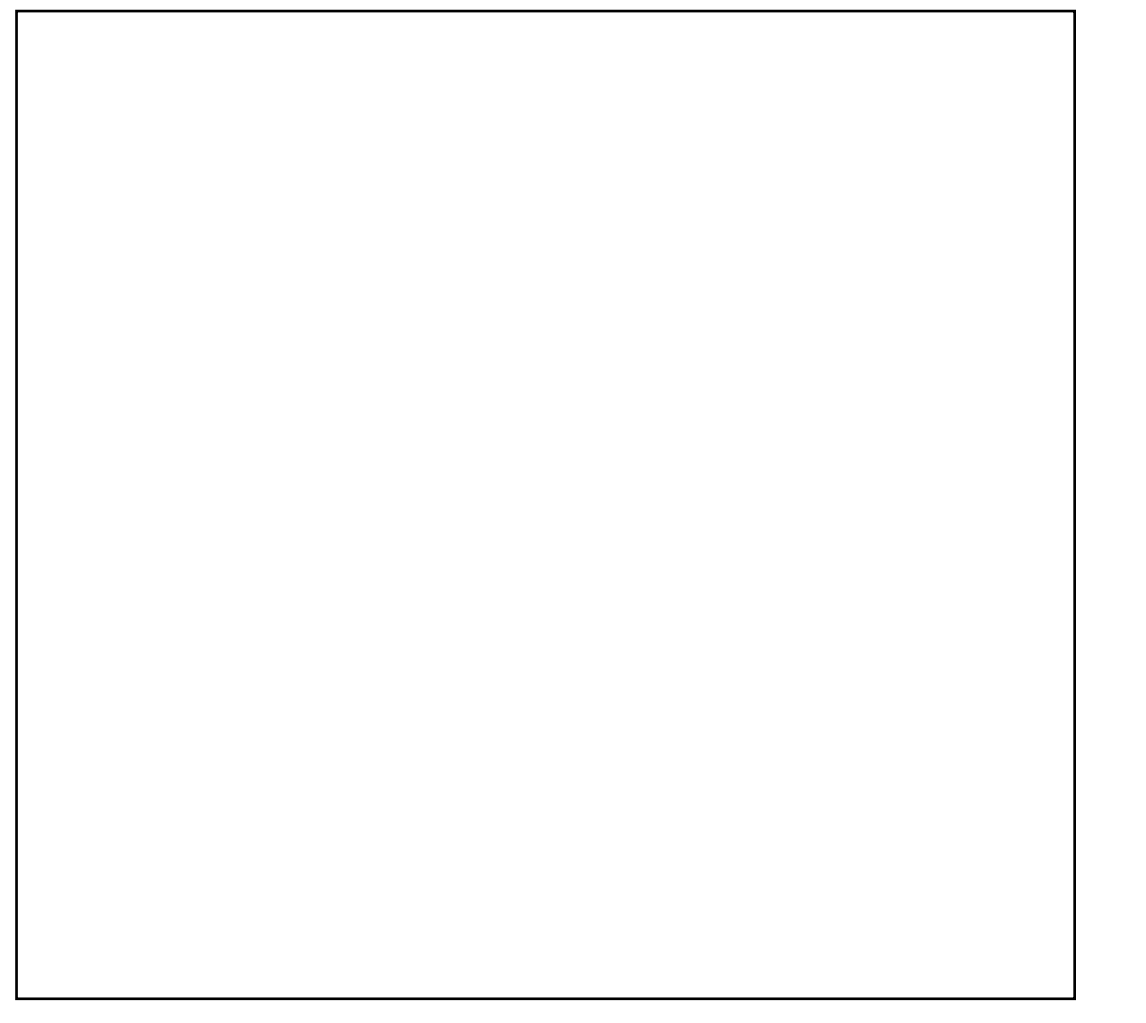

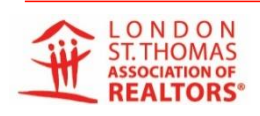

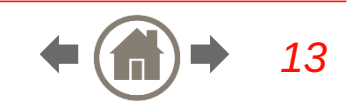

# HOW TO USE OFFER REGISTRATION AND SET IT UP

## **Offer Registration Settings**

1. Click on offer settings prior to receiving offers.

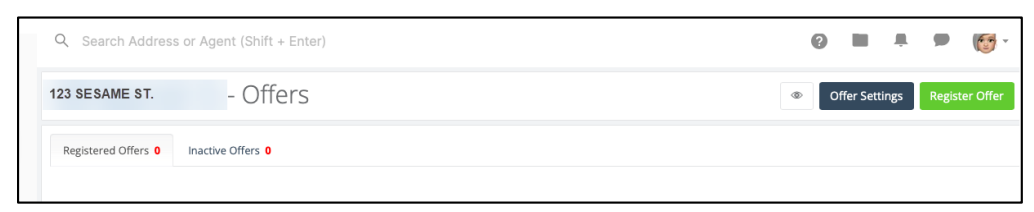

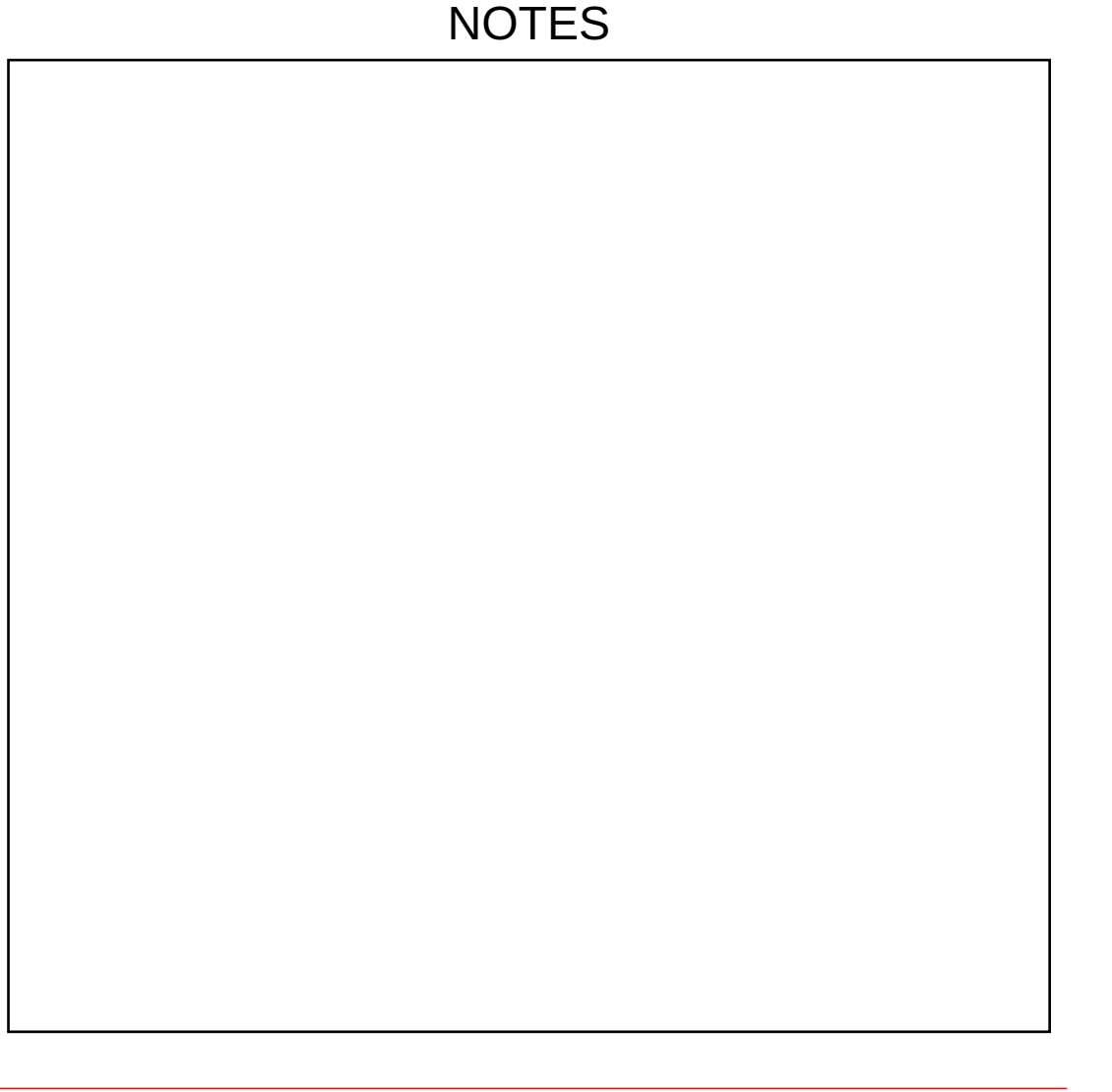

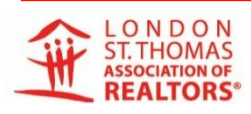

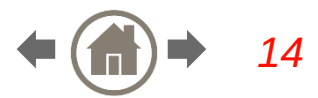

# HOW TO USE OFFER REGISTRATION AND SET IT UP

## **Offer Registration Settings**

2. You can also view the offer notification template when in this section. Cooperating Brokers receiving the messages can opt-out of these notifications themselves. No more scrambling to delete emails of Agents wanting to no longer receive notifications.

## Set your Offer Configuration

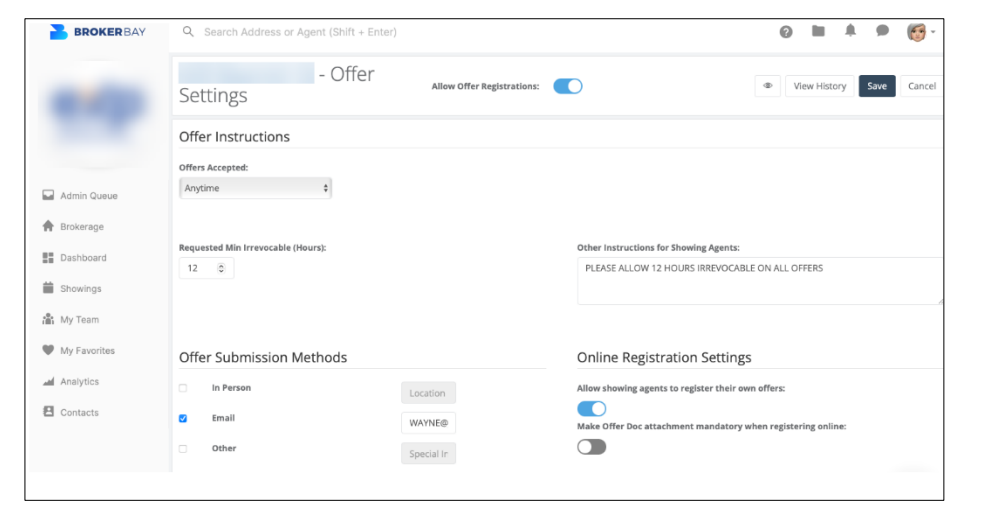

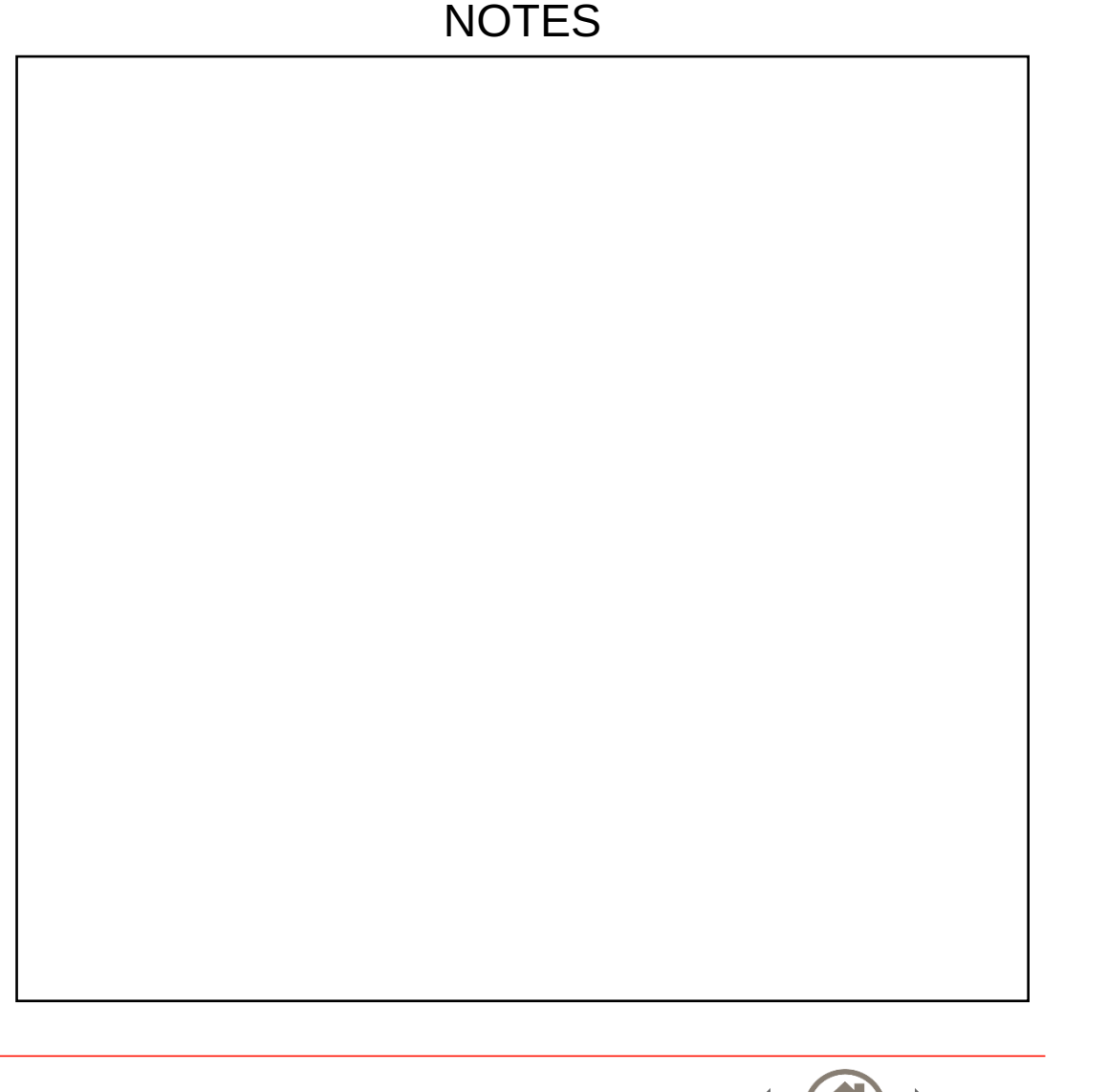

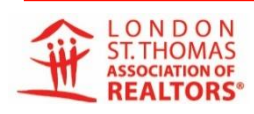

# HOW TO SEND A MESSAGE (TEXT)

#### NOTES

## Messaging Agents (Text)

1. Sending a message to an Agent(s) outside of your brokerage, use the search bar to find their name.

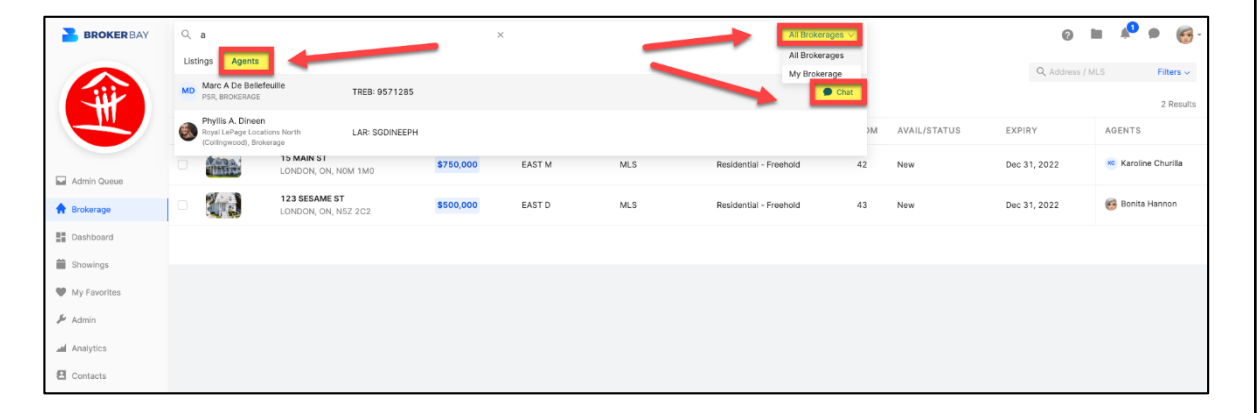

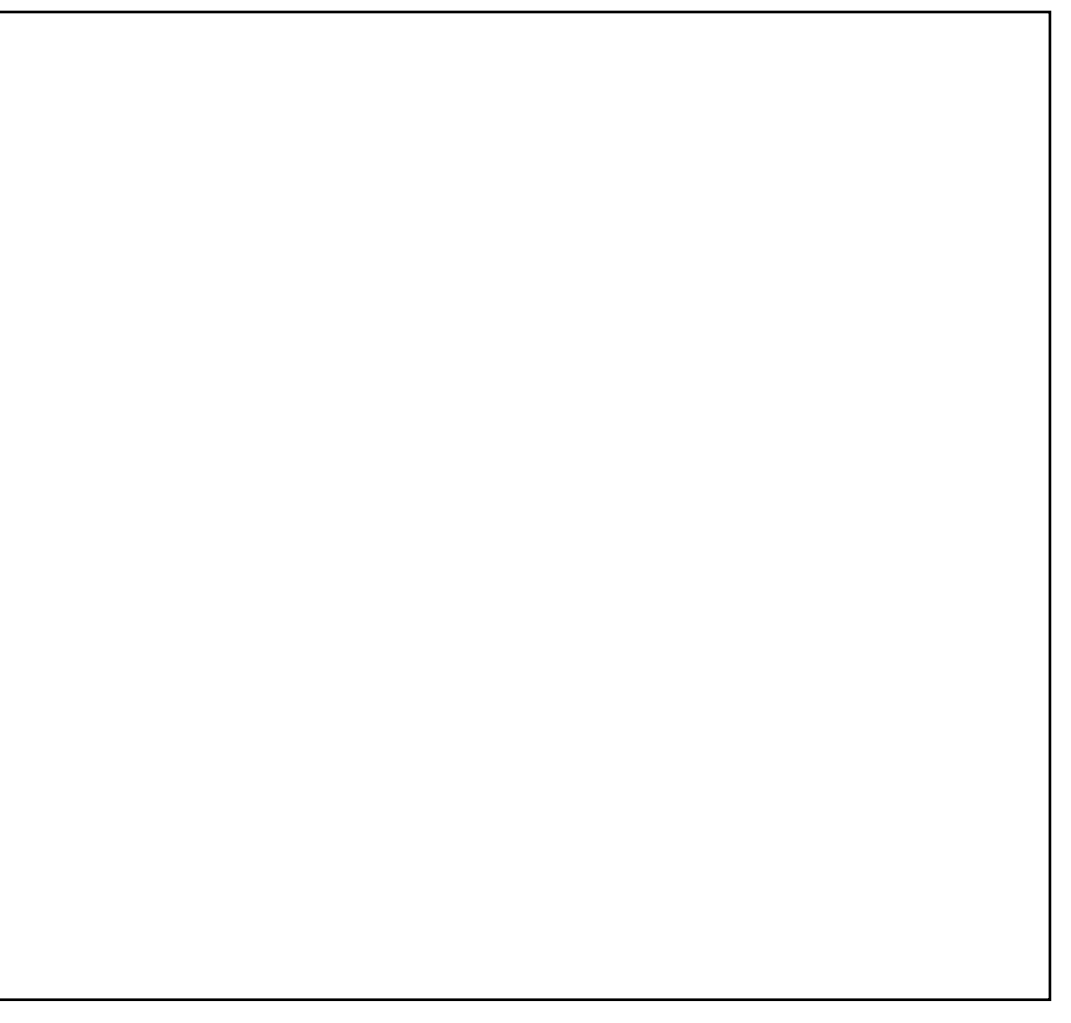

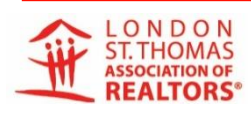

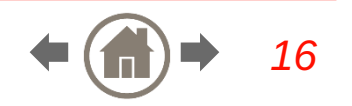

# HOW TO SEND A MESSAGE (TEXT)

#### NOTES

## Messaging Agents (Text)

- 2. You can message multiple users within your brokerage.
- **3**. Click from your list to select or add through search.

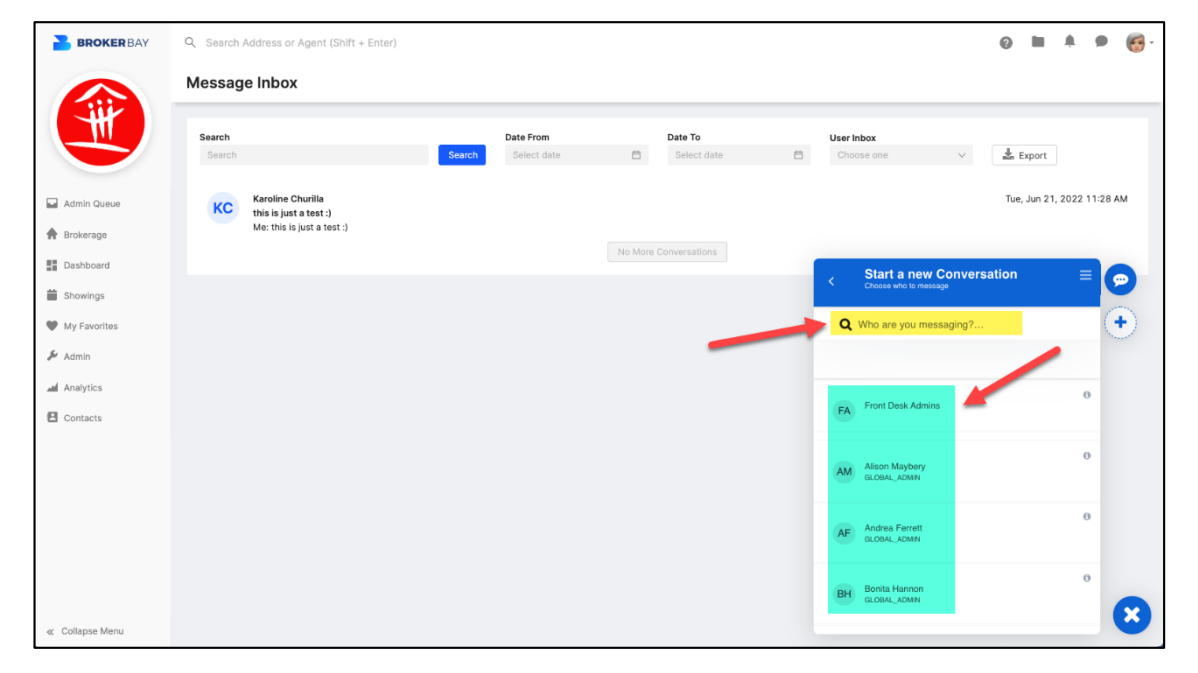

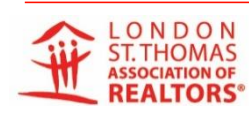

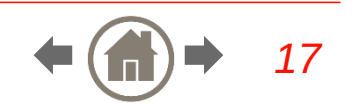

## Manually Add a Showing

Choose the listing you want to show

Select – Book Showing

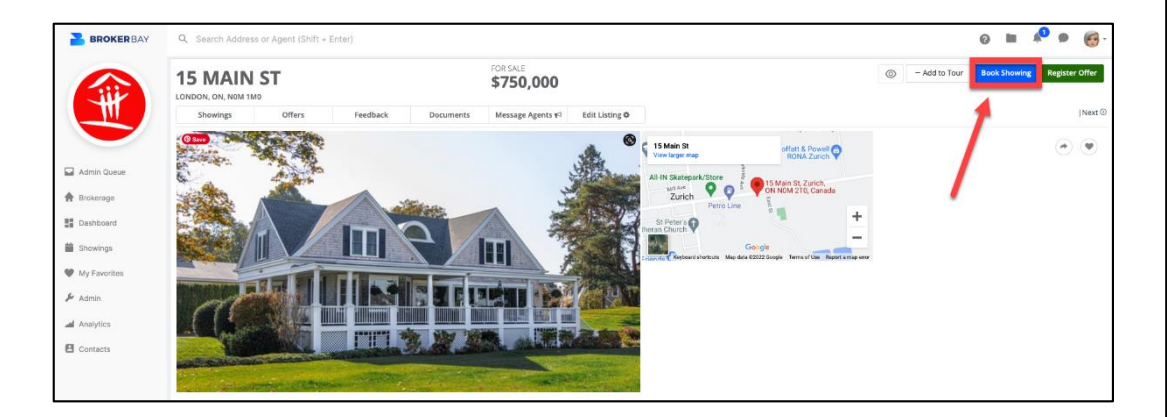

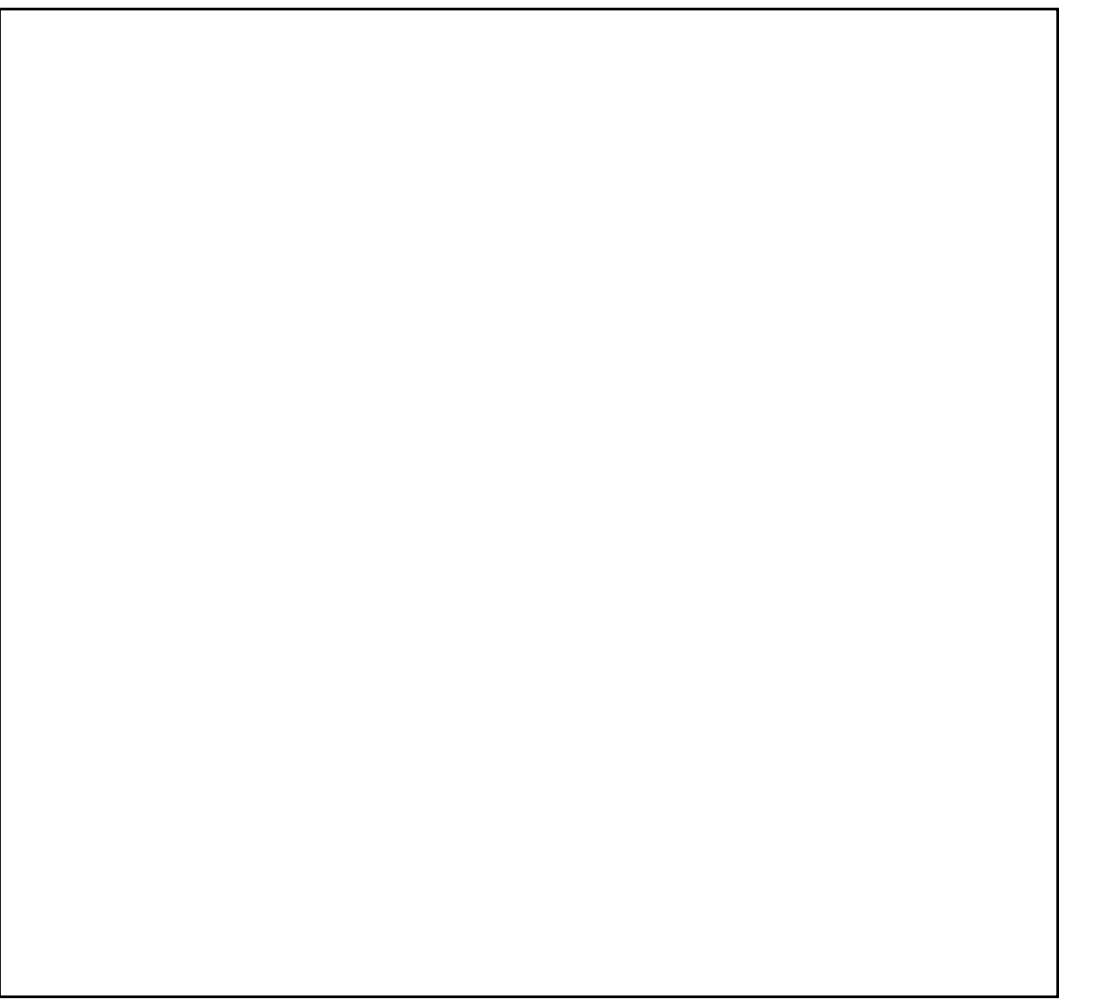

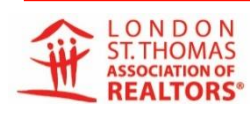

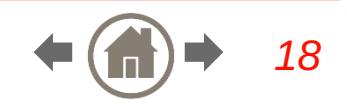

## Step #1

#### Search for the Agent's name

#### All Agents in Ontario will be on the list

| BROKER BAY                       | Q, Search Address or Agent (Shift + E | nter)                   |                                        |              |                                        |                                            |                                                      | 0 .                                           | 🖉 🔹 🧐              |
|----------------------------------|---------------------------------------|-------------------------|----------------------------------------|--------------|----------------------------------------|--------------------------------------------|------------------------------------------------------|-----------------------------------------------|--------------------|
|                                  | 15 MAIN ST - Book Sho                 | wing                    |                                        |              |                                        |                                            | @ Book                                               | Showing Book & Con                            | firm Cancel        |
| H                                | Step 1 - Sele                         | ect Agent               | Showing Configuration                  | All Showings | Restrictions                           | Offers 0                                   |                                                      | 5                                             | Configure Showings |
|                                  |                                       | formation (House Income | Showing Instructions:                  |              |                                        | Confirmation Instructions:                 |                                                      | 1.20                                          |                    |
| Admin Queue                      | Agent Name                            | Enter Custom Contact    | Listing Agent to Confirm               |              |                                        | Access: Combination Lock Box<br>Code: 1234 |                                                      | Turn Off Lights<br>Remove Shoes<br>Leave Card |                    |
| A Brokerage                      | Name                                  |                         | Book all showings through E            | 8            |                                        |                                            |                                                      | Lock Doors<br>Knock First                     | recelling          |
| Dashboard                        |                                       |                         | Listing Contacts:                      |              |                                        |                                            |                                                      | Call if Late of G                             | anceurig           |
| <ul> <li>My Favorites</li> </ul> | · ·                                   |                         | Name                                   |              | Email                                  | Phone                                      | Device<br>Permissions                                | Subscribed                                    |                    |
| 🖋 Admin                          |                                       |                         | Karoline Churilla 🗃<br>Agent - Primary |              | karoline cØlstar.c<br>RECEIVING EMAILS | a 12345678910                              | CONFIRM - YES<br>DENY - YES<br>CAN SOFT SUSGEST TIME | Booked<br>Confirmed<br>Cancelled              |                    |
| Analytics                        |                                       |                         |                                        |              |                                        |                                            |                                                      | Deny<br>Time Change<br>Ferdback Collect       | ted                |
| Contacts                         |                                       |                         |                                        |              |                                        |                                            |                                                      |                                               |                    |

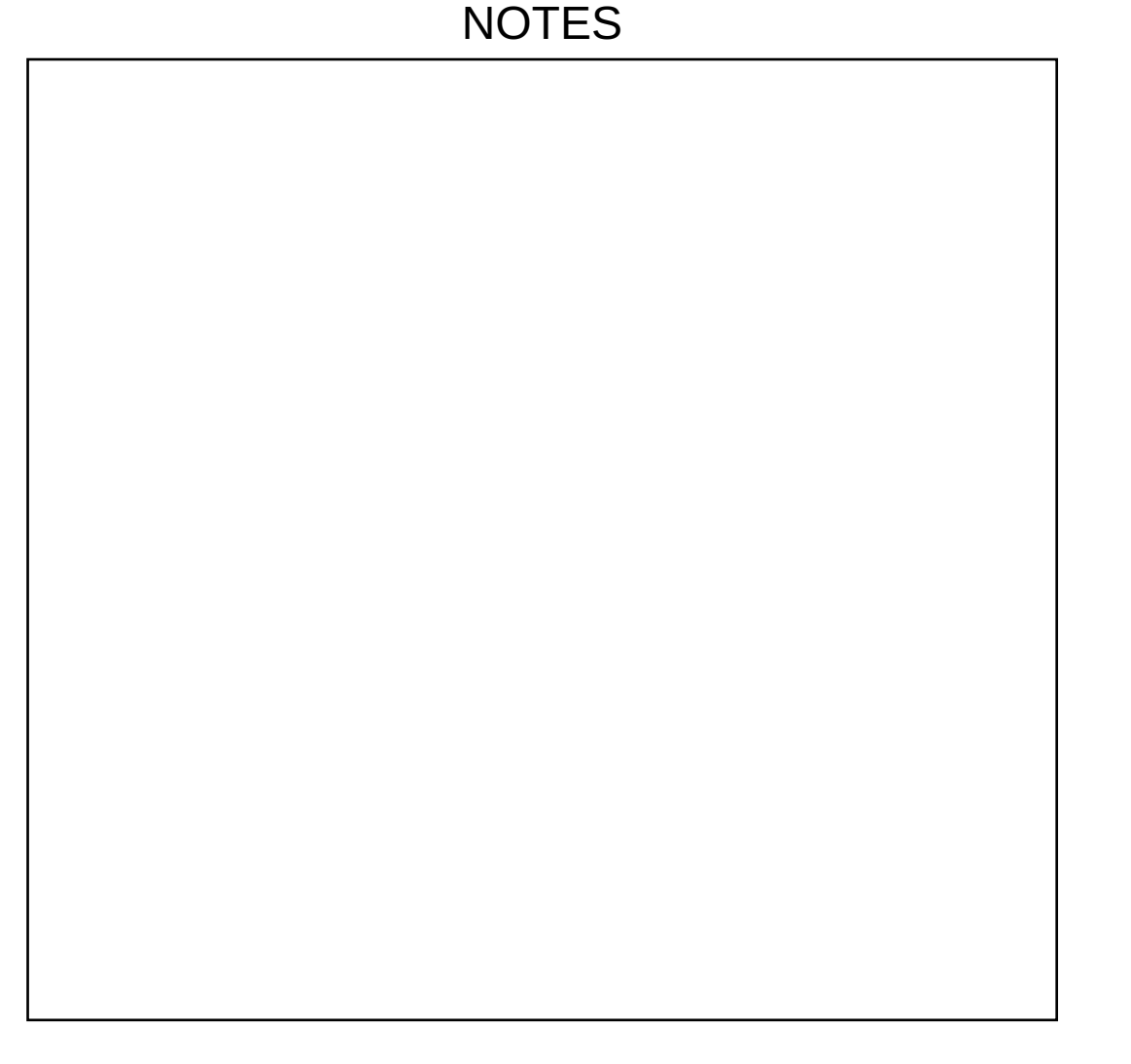

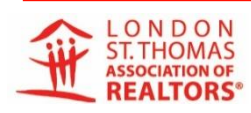

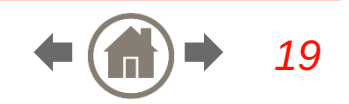

#### NOTES

Step #2

Select a date

Then either Book Showing to send to your Sellers to confirm; or

Book & Confirm if you have already confirmed with the Sellers

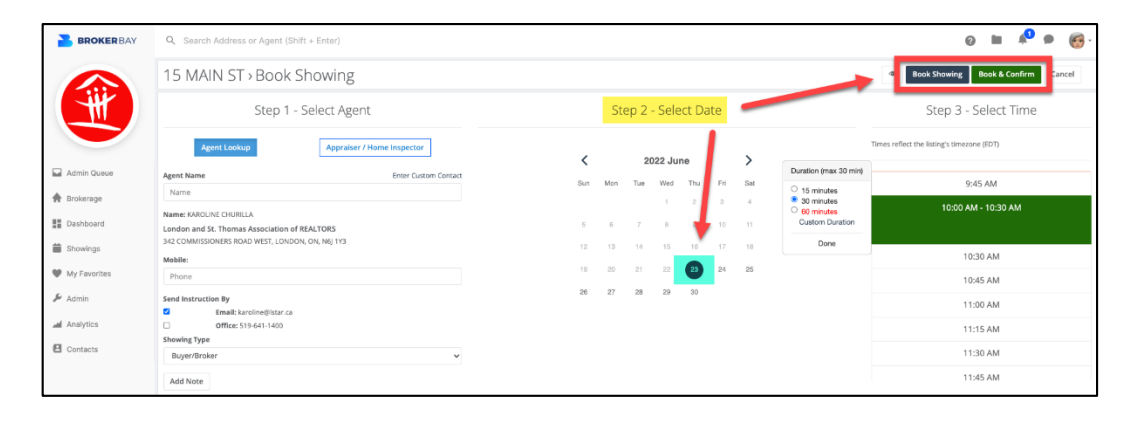

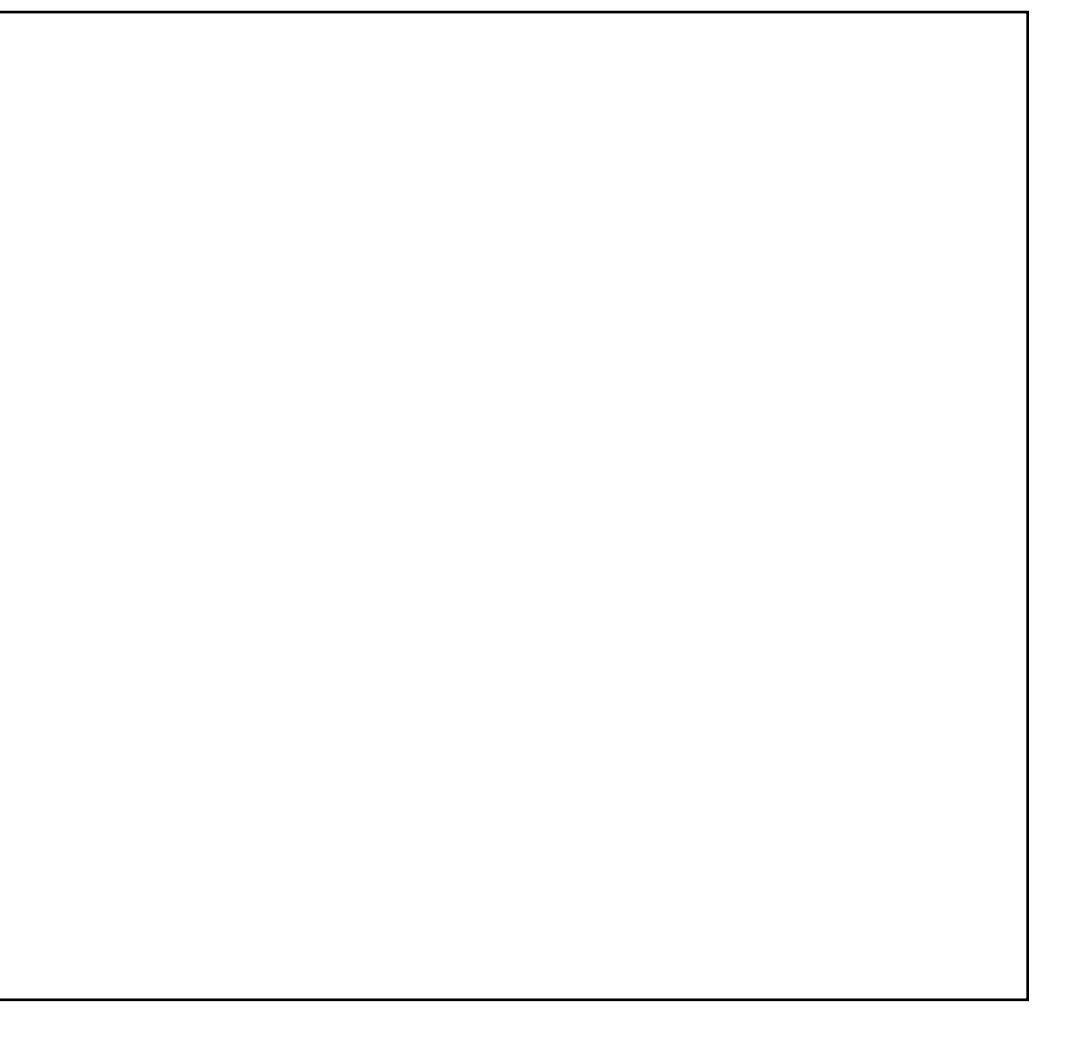

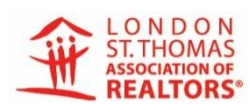

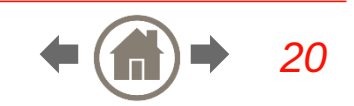

## Step #3

#### Select Time and add details

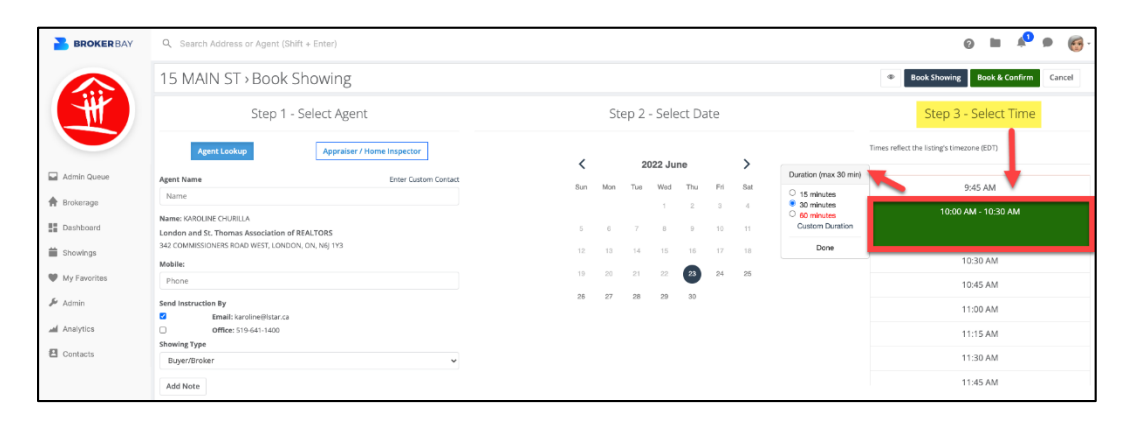

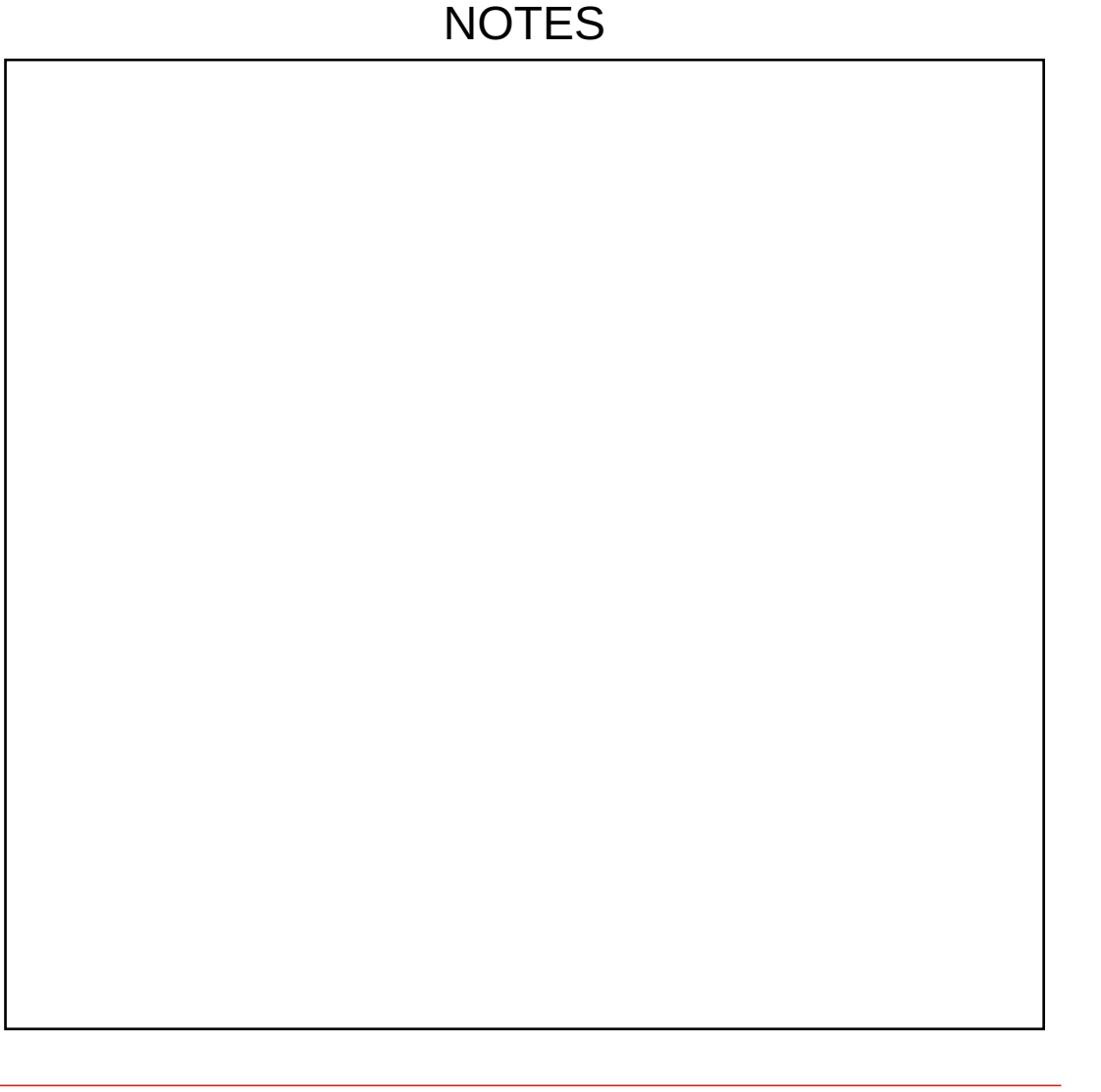

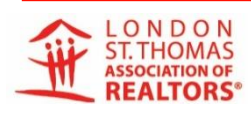

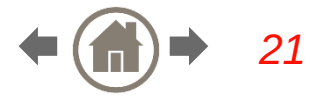

# MODULE 2 (25 MIN)

## Introduction to BrokerBay® Mobile App

#### Learning Outcomes:

- 1. How to message an Agent (text-type) for a listing
- 2. How to add Showing Configurations and Offer Settings
- 3. How to Register an Offer or Book a Showing
- 4. How to Message Agents to send out a notification about offers
- 5. On the dashboard, learn to use the tools at the bottom to send a text-type message to an agent (not tied to a listing), search for a listing, and check your showings

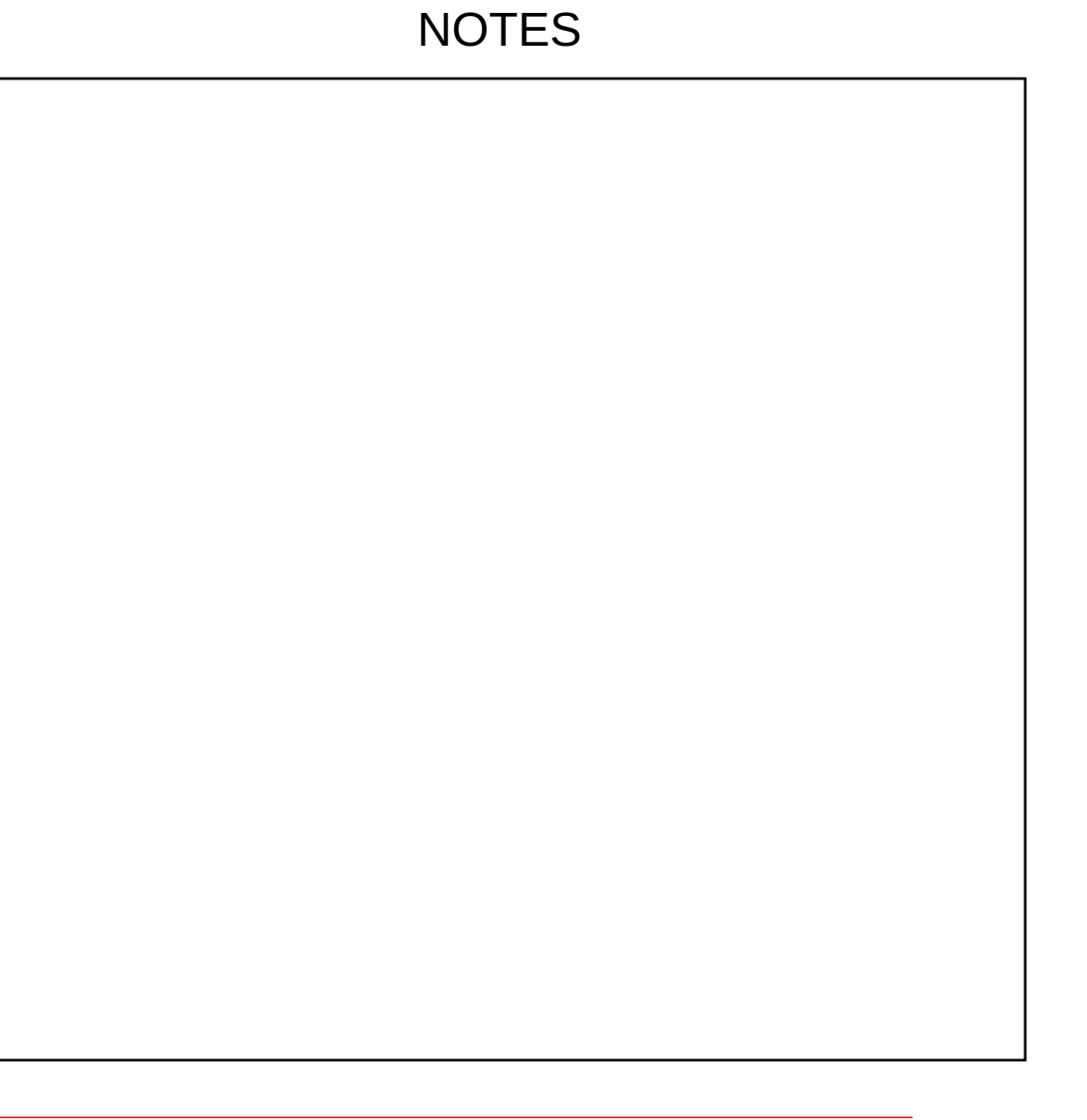

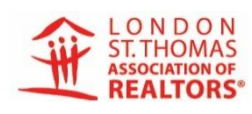

## **BROKERBAY® MOBILE APP**

## Overview

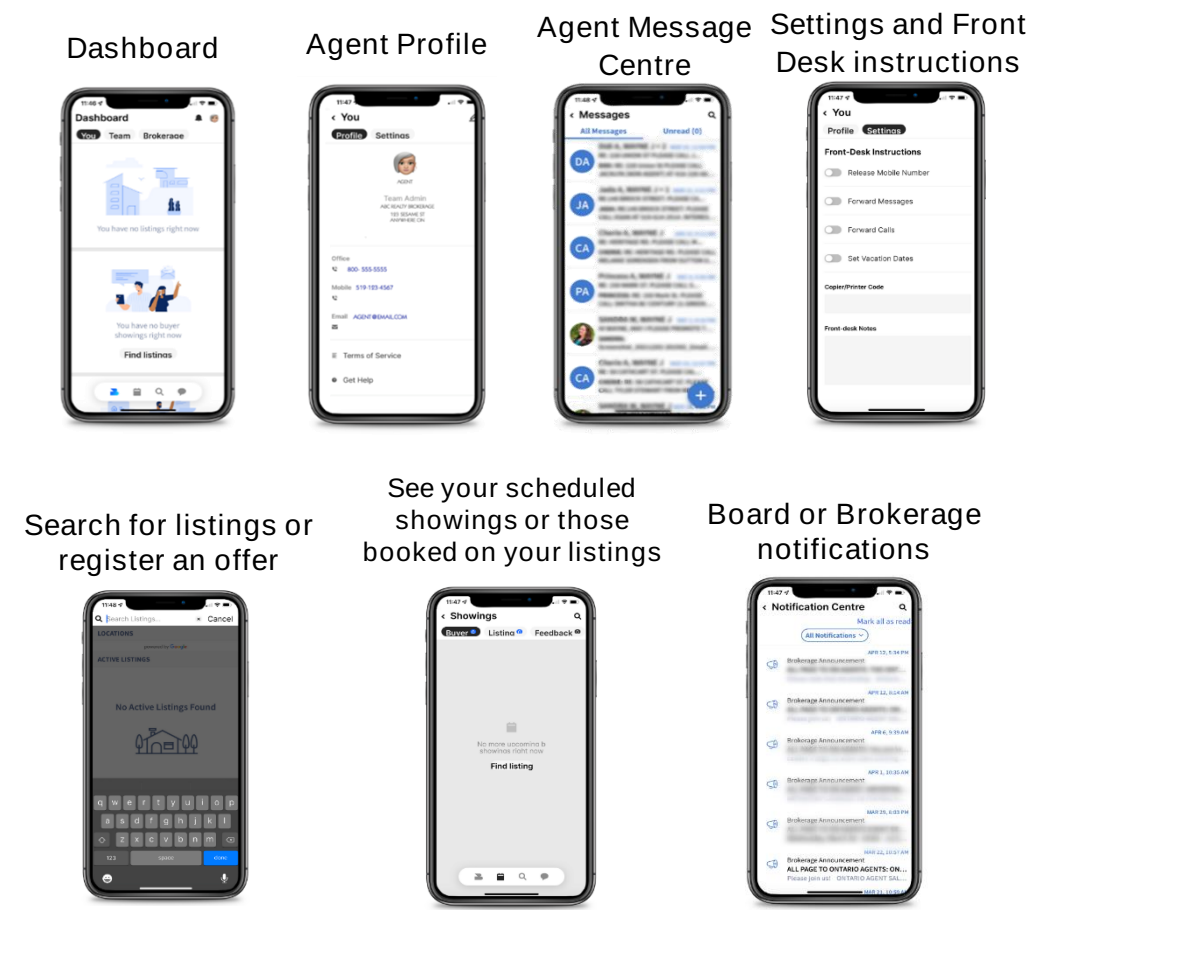

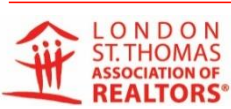

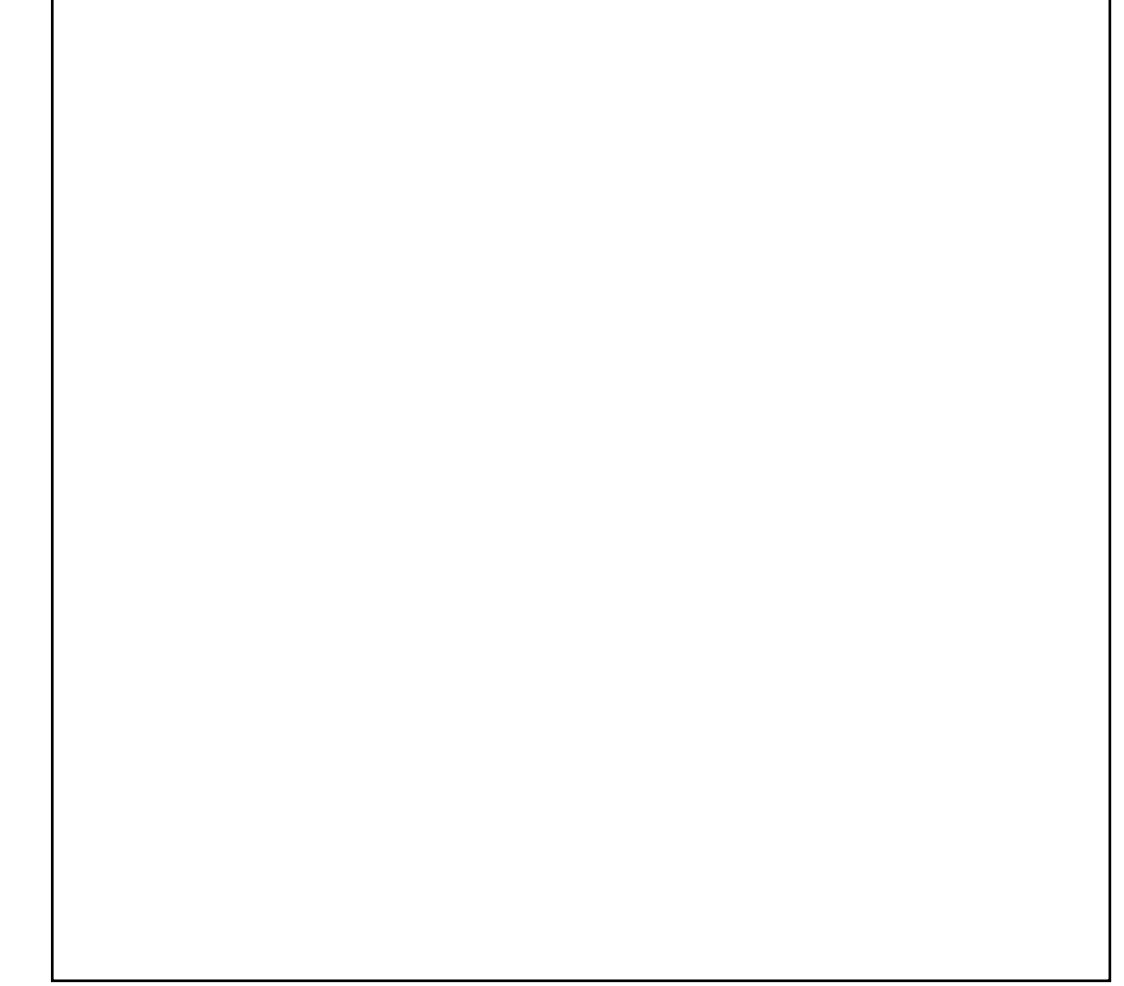

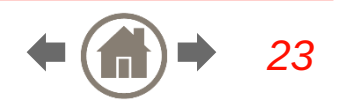

#### Select the Showing Icon on Matrix™

| # Beds Tot | # Baths Tot | AG    | BG  | DOM |                   |           |
|------------|-------------|-------|-----|-----|-------------------|-----------|
| (3+1)      | (2+0)       | 1,026 |     | 3 🤕 | ) 🎽 🔒             | hl.       |
| (3+0)      | (1+1)       | 945   | 900 | 3 👩 | 🕑 🔂 🖬             | hl        |
| (3+0)      | (1+1)       | 2,030 | 700 | ି 🍕 | ) 🗘 🖉             | hl        |
| (3+0)      | (2+1)       | 1,877 | 360 | 4 🦪 | 1 • 🗘 🛛           | ul.       |
| (3+0)      | (1+0)       | 1,104 |     | 4 🔗 | ) <b>&gt;</b> 🛛 🛛 | <u>hl</u> |

## Accept the COVID Form – No Showing without accepting. No need to use a Brokerage Form separately.

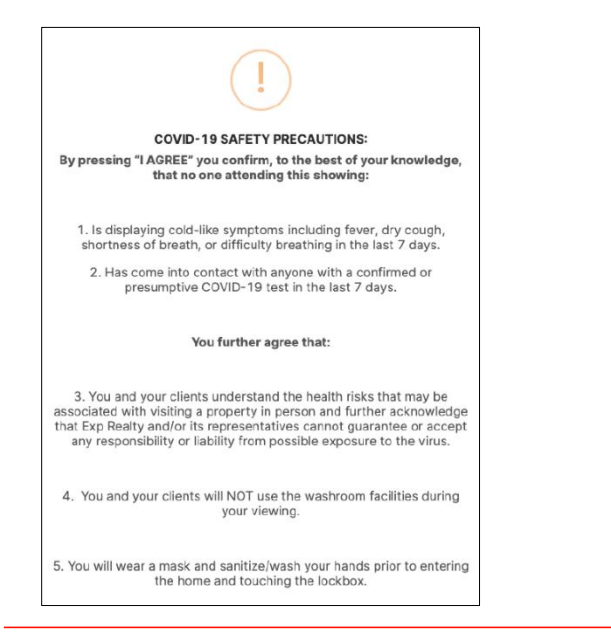

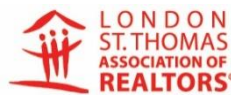

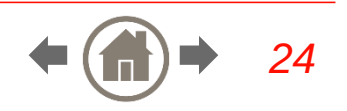

## Step #1 – Your Profile

#### Choose how you want to be notified

| 12                                                                                                    | 3 Sesame St. > Book Showing  |  |
|----------------------------------------------------------------------------------------------------|------------------------------|--|
|                                                                                                    | Step 1 Your Profile          |  |
| Name: Jane<br>abc Realty Bro<br>Mobile:                                                                                                    | 2 Smith<br><sub>kerage</sub> |  |
| Phone                                                                                                    |                              |  |
| Send Instruct                                                                                                    | ion By                       |  |
| Image: A start and a start a start | Email: jane@email.com        |  |
|                                                                                                    | Office: 800-555-5555         |  |
| Showing Type                                                                                                    |                              |  |
| Buyer/Brok                                                                                                    | er                           |  |
| Add Note                                                                                                    |                              |  |

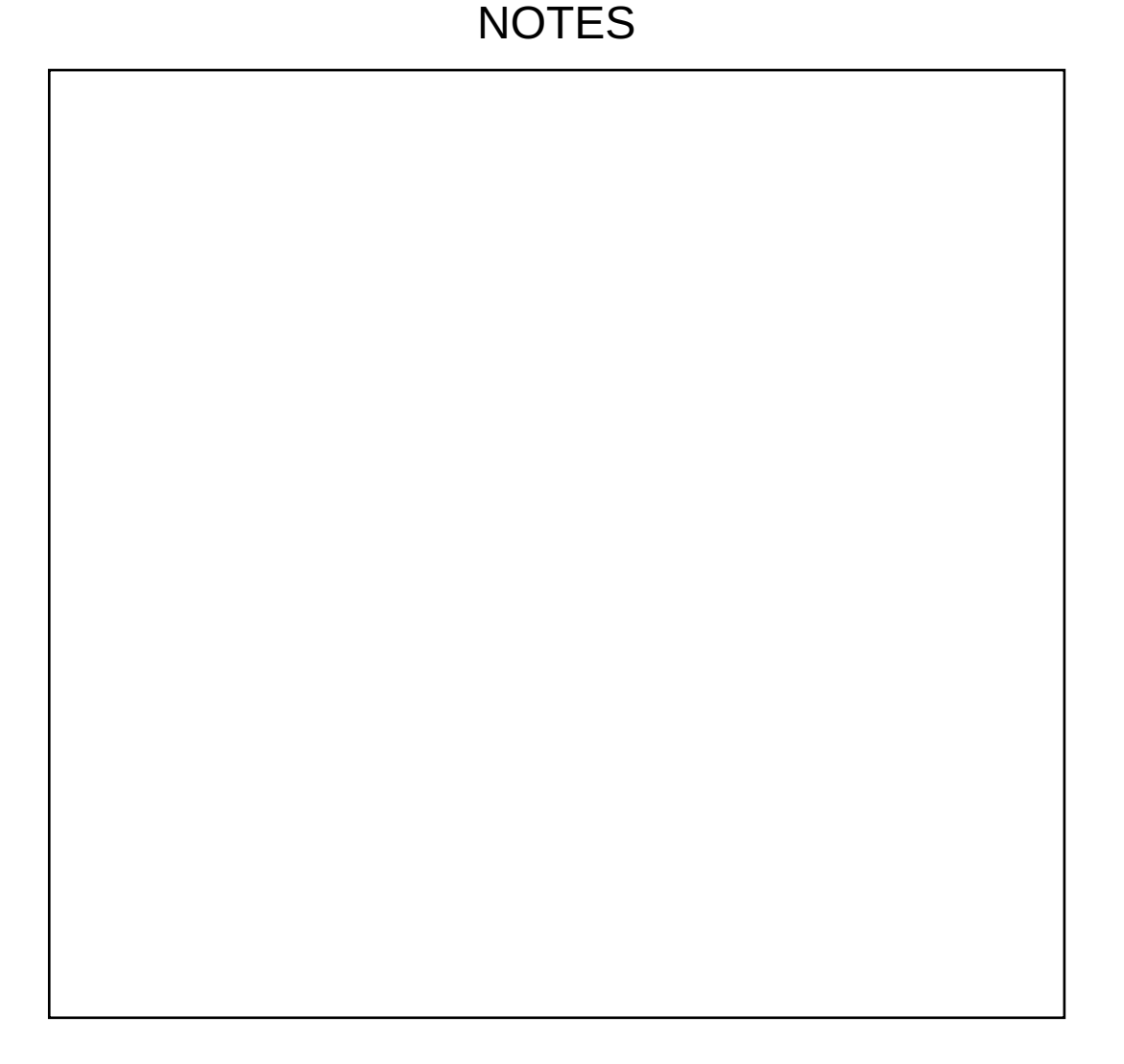

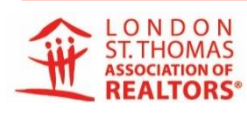

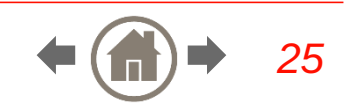

## Step #2 – Select Date

#### Choose a date

|     | Ste | ep 2 | Fele   | ct Da | ite |     |
|-----|-----|------|--------|-------|-----|-----|
| <   |     | 20   | )22 Ap | ril   |     | >   |
| Sun | Mon | Tue  | Wed    | Thu   | Fri | Sat |
|     |     |      |        |       | i.  | 2   |
| 3   | 4   | 5    | 6      | 7     | 8   | 9   |
| 10  | 11  | 12   | 13     | 14    | 15  | 16  |
| 17  | 18  | 19   | 20     | 21    | 22  | 23  |
| 24  | 25  | 26   | 27     | 28    | 29  | 30  |

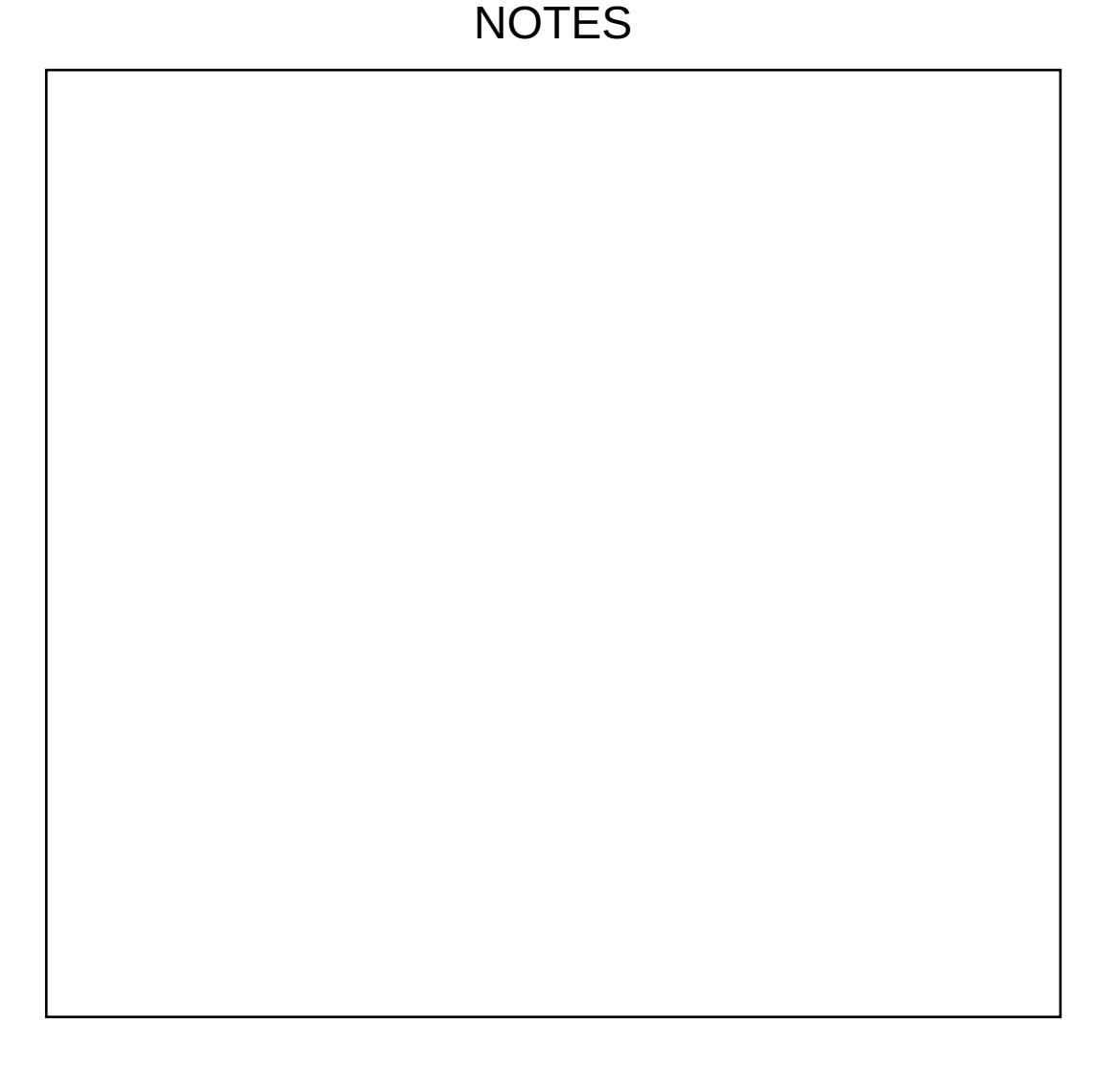

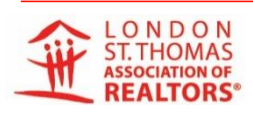

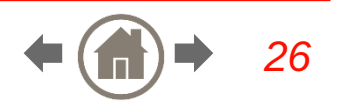

## Step #3 – Select a Time

#### Choose a time and then Book Showing

| Notify me regarding registered offe        |
|--------------------------------------------|
| Step 3) Select Time                        |
| Times reflect the listing's timezone (EDT) |
| 12:15 PM                                   |
| 12:30 PM                                   |
| 12:45 PM                                   |
| 1:00 PM                                    |
| 1:15 PM                                    |
| 1:30 PM                                    |
| 1:45 PM                                    |
| 2:00 PM                                    |
| 2:15 PM                                    |

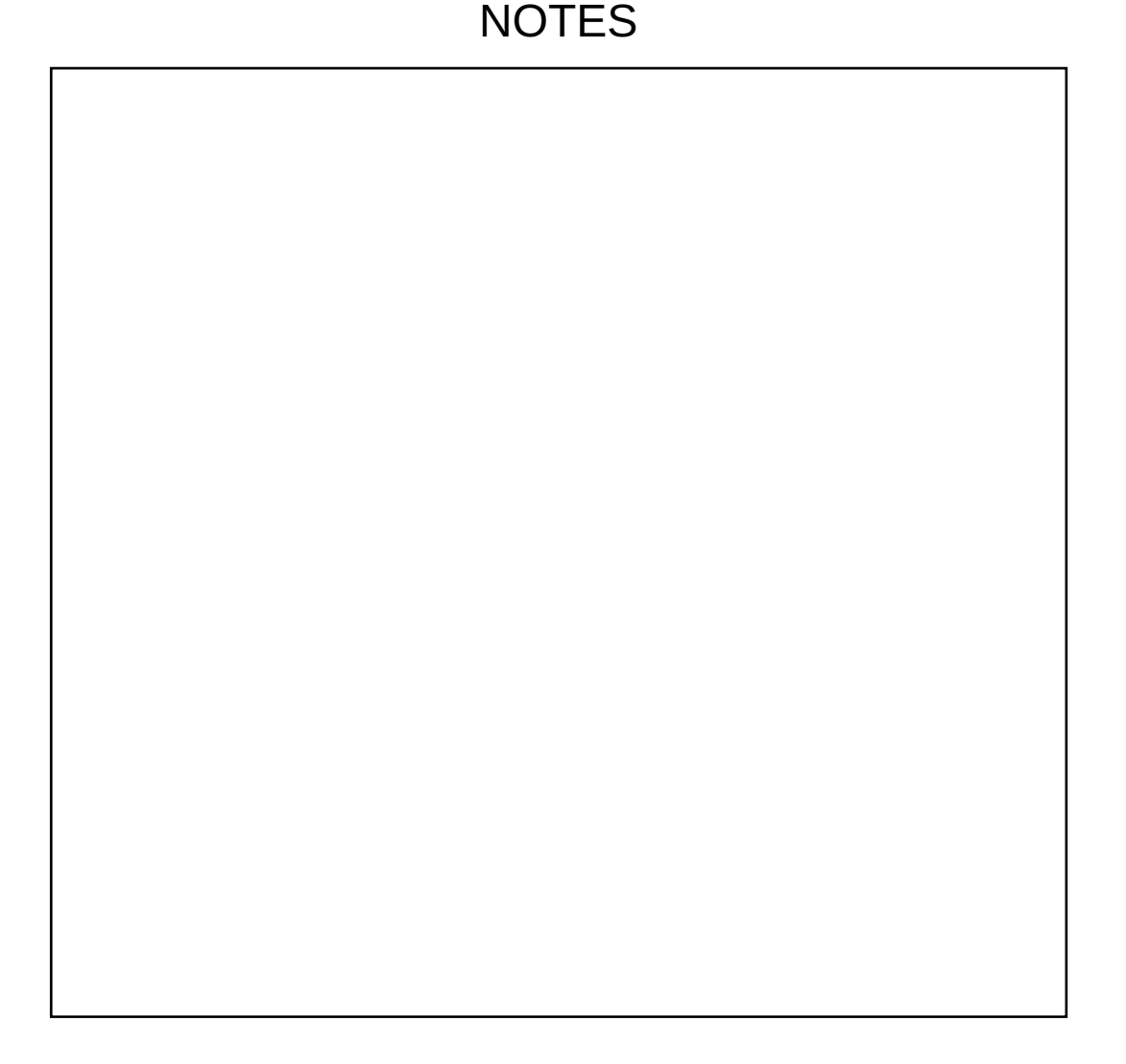

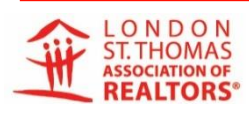

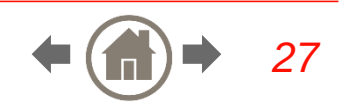

## BrokerBay® - Video

How to Book a Showing (As A Buyer Agent) View how to schedule a showing with BrokerBay<sup>®</sup> select link below **Booking a Showing in BrokerBay® - YouTube** Selecting the above link will bring you to the YouTube video site: 🕨 YouTube 🔍 Q 🌷 Search 0 🗱 💷 🛞 😱 🕂 🍄 💽 📢 100% 📾 Tue Aug 10 ••• (e) n 000.\*\* Ares @ NEW MARCH Napin. S SKYSLOPE - W 🐨 Summary 🔞 Inco WED, AUGUST 11TH, 9:00 AM - 9:30 AM E Showings B Register Offer A Property Updat oking A Showing in BrokerBay

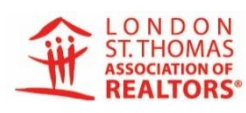

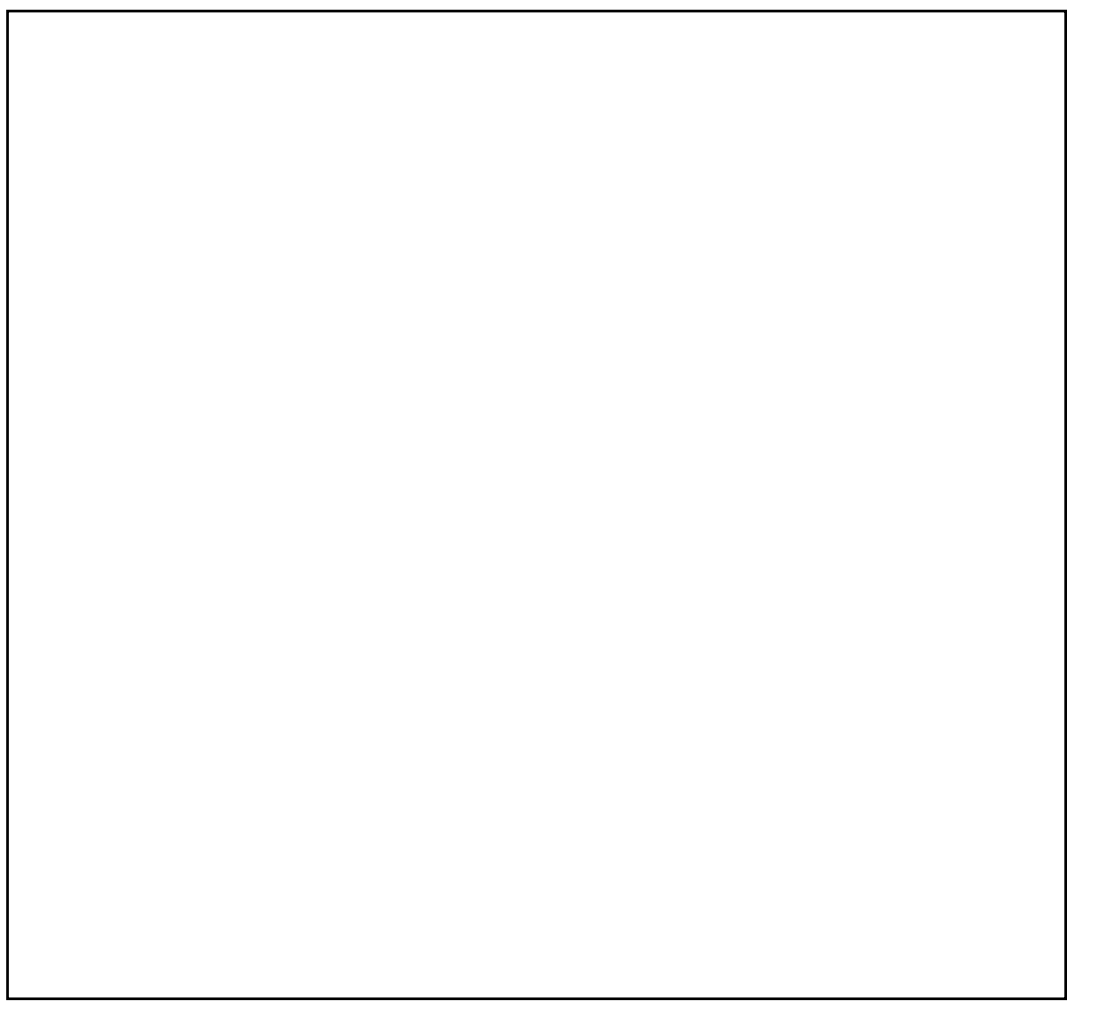

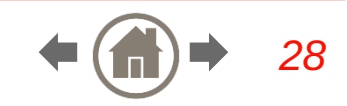

## BrokerBay® - Help & Support

Go to: https://brokerbay.zendesk.com/hc/en-us

Locate the **Provide Help** button located at the bottom right of the screen

| BrokerBay.ca | /brokerbay.zendesk.com/hc/en-us                                                  |               |                                                                                                    |                                                                                          | - е<br>пна 6 ф ф |
|--------------|----------------------------------------------------------------------------------|---------------|----------------------------------------------------------------------------------------------------|------------------------------------------------------------------------------------------|------------------|
|              |                                                                                  | nter          |                                                                                                    | Submit A Request                                                                         |                  |
|              |                                                                                  |               |                                                                                                    |                                                                                          |                  |
|              |                                                                                  | Q. Search     |                                                                                                    |                                                                                          |                  |
|              |                                                                                  |               |                                                                                                    |                                                                                          |                  |
|              | ☆                                                                                |               | 8                                                                                                    | <b>a</b>                                                                                 |                  |
|              | What's New at<br>BrokerBay<br>Product updates, release i<br>other BrokerBay news | →<br>nto, and | Administrators    Stream of the state of the state of the | Agents   Agents   Managing your listings, showing  updates, offer registration, and more |                  |
|              |                                                                                  |               |                                                                                                    |                                                                                          |                  |
|              | BROKERBAY                                                                        | Product       | SUPPORT<br>support@brokerbay.com                                                                                                    | o in                                                                                     |                  |
|              |                                                                                  | Careers       | OFFICE<br>90 Sumach St - Suite 408                                                                                                    |                                                                                          | () Help          |

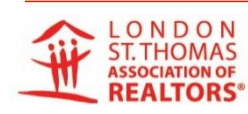

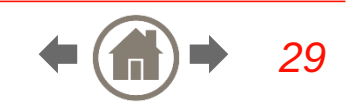

## TRAINING – Video Links

### LSTAR

How to Setting up your Profile/Account in BrokerBay®

Showing Configuration in BrokerBay®

Setting up a Showing in BrokerBay®

Offer Registration in BrokerBay<sup>®</sup> (how to use and to set up)

Navigating Through the BrokerBay <sup>®</sup> Mobile App

Adding a Team in BrokerBay®

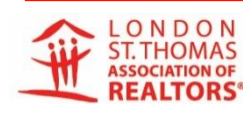

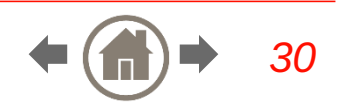

## TRAINING – Video Links

#### BrokerBay®

Admin training – video link

<u>Agent training</u> – video link

- BrokerBay<sup>®</sup> Mobile App Guide
- BrokerBay<sup>®</sup> <u>How to Set Up Teams</u>

How to complete the Showing Configuration

How do I configure offer instructions for my listing? - BrokerBay.ca (zendesk.com)

How to message Agents (regarding offers)

How Do I Message All Agents Who Have Shown The Property? - BrokerBay.ca (zendesk.com)

How to send a Message (text)

How Do I Send A Message? – BrokerBay.ca (zendesk.com)

How to manually add a showing (why its important to do it) How To Add Showing Instructions – BrokerBay.ca (zendesk.com)

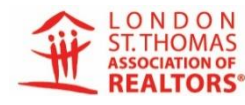

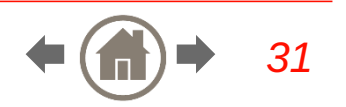